# Migración de FDM a cdFMC mediante FMT en CDO

| Contenido              |  |  |
|------------------------|--|--|
| Introducción           |  |  |
| Prerequisites          |  |  |
| Requirements           |  |  |
| Componentes Utilizados |  |  |
| Antecedentes           |  |  |
| <u>Configurar</u>      |  |  |
| <u>Verificación</u>    |  |  |
|                        |  |  |

# Introducción

Este documento describe cómo migrar un administrador de dispositivos Firepower (FDM) a un FMC distribuido en la nube (cdFMC) mediante la herramienta de migración de Firepower (FMT) en CDO.

### Prerequisites

#### Requirements

- Firepower Device Manager (FDM) 7.2+
- Centro de gestión de firewall en la nube (cdFMC)
- Herramienta de migración de Firepower (FMT) incluida en CDO

#### **Componentes Utilizados**

Este documento fue creado sobre la base de los requisitos mencionados.

- Firepower Device Manager (FDM) en la versión 7.4.1
- Centro de gestión de firewall en la nube (cdFMC)
- Orquestador de defensa de la nube (CDO)

La información que contiene este documento se creó a partir de los dispositivos en un ambiente de laboratorio específico. Todos los dispositivos que se utilizan en este documento se pusieron en funcionamiento con una configuración verificada (predeterminada). Si tiene una red en vivo, asegúrese de entender el posible impacto de cualquier comando.

# Antecedentes

Los usuarios administradores de CDO pueden realizar migraciones de sus dispositivos a cdFMC cuando los dispositivos están en la versión 7.2 o superior. En la migración descrita en este documento, cdFMC ya está habilitado en el arrendatario CDO.

# Configurar

1.- Habilitar servicios en la nube de Cisco en FDM

Para comenzar la migración, es necesario tener el dispositivo FDM sin implementaciones pendientes y registrarse en Cloud Services. Para registrarse en Cloud Services, navegue hasta System Settings > See More > Cloud Services.

Dentro de la sección Servicios en la nube, usted encuentra que el dispositivo no está registrado, por lo tanto, es necesario realizar la inscripción con el tipo de cuenta de seguridad/CDO. Debe configurar una clave de registro y, a continuación, Registrar.

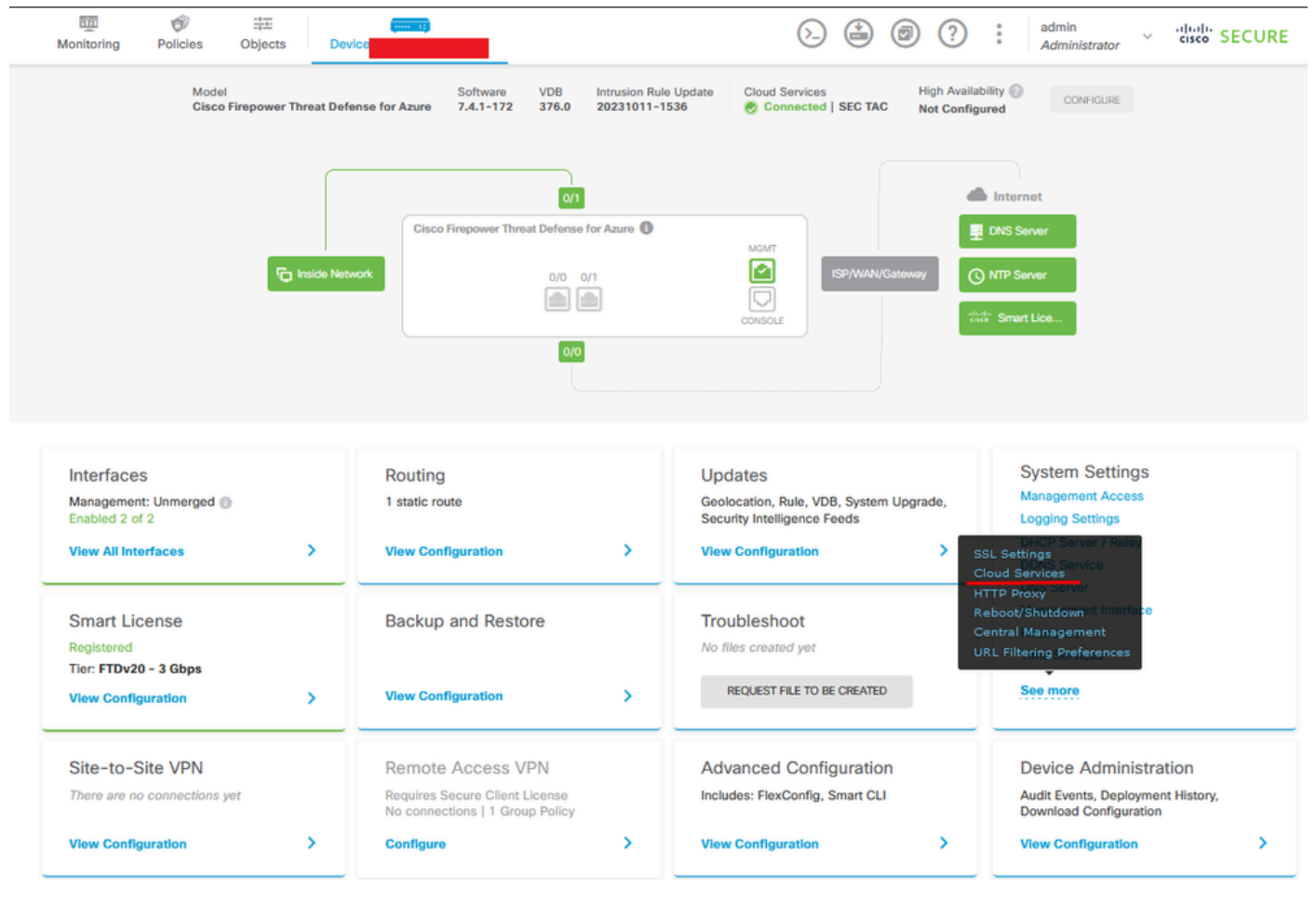

Registro Servicios en la nube

A través de los servicios en la nube se muestra que no está registrado. Seleccione el tipo de inscripción de cuenta CDO y proporcione la clave de registro de CDO.

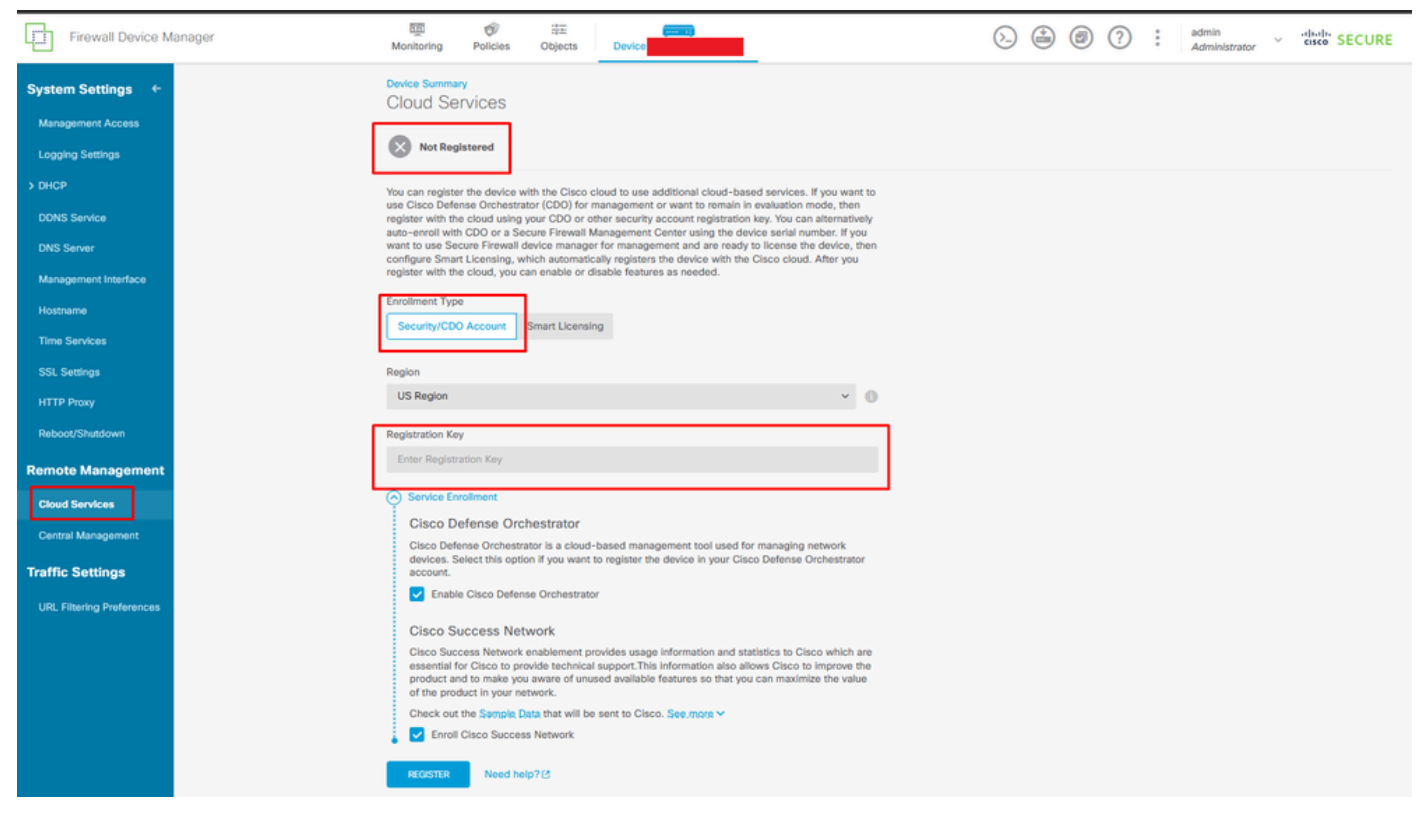

Registro en servicios en la nube

La clave de registro se puede encontrar dentro de CDO. Vaya a CDO, vaya a Inventario > Agregar símbolo.

Aparece un menú para seleccionar el tipo de dispositivo que tiene. Seleccione la opción FTD. Debe tener activada la opción FDM; de lo contrario, no se podrá realizar la migración correspondiente. El tipo de registro utiliza Use Registration Key. En esta opción, la clave de registro aparece en el paso número 3, que debemos copiar y pegar en FDM.

| cisco Defense Orchestrator | Inventory                                                                        | Q Search                  | ु वि• एक• उ     | - |
|----------------------------|----------------------------------------------------------------------------------|---------------------------|-----------------|---|
| Hide Menu                  | Oraclese Templates     O     Occup has Design Marrie 10 Address of Occup Marries | Pizzlavina B of B secults |                 |   |
| A Dashboard                | Devices Templates Q Search by Device Name, IP Address, or Serial Number          | Usplaying a or a results  |                 |   |
| C Multicloud Defense       | AI ASA FTD                                                                       |                           |                 | / |
| inventory                  | Name ¢                                                                           | Configuration Status 🗘    | Connectivity \$ |   |

FDM integrado, añadir opción

Aparecerá un menú para seleccionar un tipo de dispositivo o servicio.

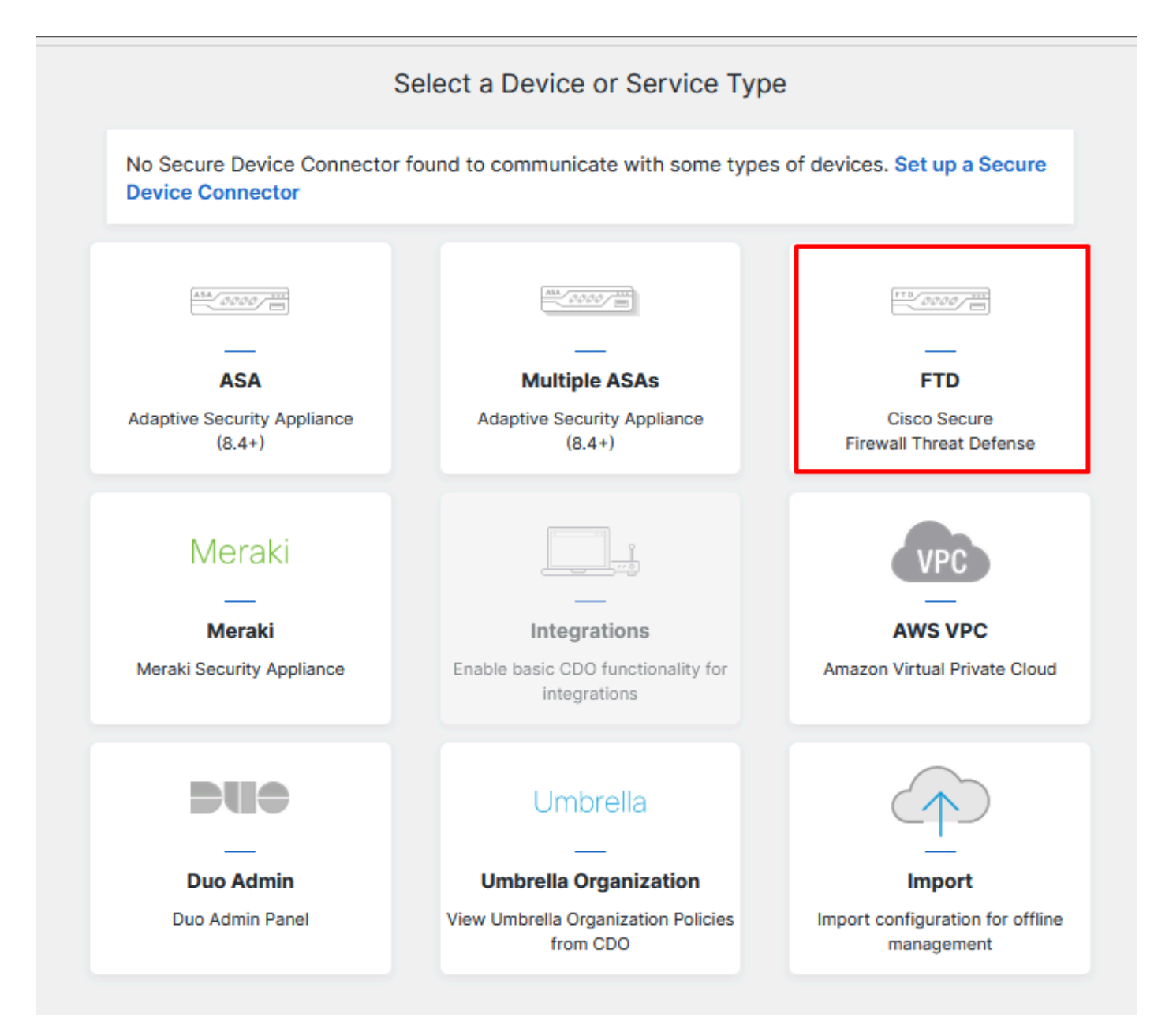

Seleccione el tipo de dispositivo o servicio

#### Para este documento, se ha seleccionado Select Registration Key .

| Follow the steps below                                                             |                                                                                                    |                                                                                                    |                                                                                                    | Cancel                      |
|------------------------------------------------------------------------------------|----------------------------------------------------------------------------------------------------|----------------------------------------------------------------------------------------------------|----------------------------------------------------------------------------------------------------|-----------------------------|
| FTD 0000                                                                           | A Important: This method of onb<br>delivered Firewall Management Sy                                                                                     | oarding allows for local co-managem<br>stem, click the FTD button instead. I                                                                                                    | nent of the firewall via FDM. To man<br>Learn more 🕼                                                               | age your device with cloud- |
| Firewall Threat Defense<br>Management Mode:<br>FTD FTD FTD FDM ()<br>(Recommended) | Use Registration Key<br>Onboard a device using a registration<br>key generated from CDO and applied<br>on the device using Firepower Device<br>Manager. | Use Serial Number<br>Use this method for low-touch<br>provisioning or for onboarding<br>configured devices using their serial<br>number.<br>(FTD 6.7+, 1000, 2100 and 3100<br>series only) | Use Credentials (Basic)<br>Onboard a device using its IP<br>address, or host name, and a<br>username and password. |                             |
|                                                                                    | X                                                                                                    |                                                                                                    |                                                                                                    |                             |

#### Aquí se muestra la clave de registro necesaria en el paso anterior.

| Fin<br>Ma<br>(R | TD 2000 TO<br>rewall Threat Defense<br>anagement Mode:<br>) FTD  FDM<br>FDM<br>ecommended) | A Important: This method of onboarding allows for local co-management of the firewall via FDM. To manage your device with cloud-<br>delivered Firewall Management System, click the FTD button instead. Learn more<br>Use Registration Key<br>Onboard a device using a registration<br>key generated from CDO and applied<br>on the device using Firepower Device<br>Manager.<br>(FTD 6.7+, 1000, 2100 and 3100<br>series only) |  |
|-----------------|--------------------------------------------------------------------------------------------|----------------------------------------------------------------------------------------------------|--|
| 1               | Device Name                                                                                |                                                                                                    |  |
| 2               | Database Updates                                                                           | Enabled                                                                                                    |  |
| 3               | Create Registration Key                                                                    | 7a53c                                                                                                    |  |
| 4               | Smart License                                                                              | (Skipped)                                                                                                    |  |
| 5               | Done                                                                                       | <ul> <li>Your device is now onboarding.</li> <li>This may take a long time to finish. You can check the status of the device on the Devices and Services page.</li> <li>Add Labels </li> <li>Add label groups and labels</li> <li>Go to Inventory</li> </ul>                                                                                                    |  |

Proceso de registro

Una vez obtenida la clave de registro, cópiela y péguela en FDM y haga clic en Register (Registrar). Después de registrar el FDM en los servicios en la nube, se muestra como Habilitado, como se muestra en la imagen.

Se ha omitido la licencia inteligente, ya que el dispositivo se va a registrar una vez que esté en funcionamiento.

| Monitoring                                                                                                    | Policies                                                                                                    | <br>Objects                                                                                                    | Device: joroa-fdm-tech                                                                                                    |
|----------------------------------------------------------------------------------------------------|----------------------------------------------------------------------------------------------------|----------------------------------------------------------------------------------------------------|----------------------------------------------------------------------------------------------------|
| Device Summa<br>Cloud Se<br>Not Reg                                                                                                  | ry<br>rvices<br>Istered                                                                                                   |                                                                                                    |                                                                                                    |
| You can register<br>use Cisco Defer<br>register with th<br>auto-enroll with<br>want to use Ser<br>configure Smar<br>register with th | er the device w<br>nse Orchestra<br>e cloud using<br>h CDO or a Se<br>cure Firewall o<br>t Licensing, w<br>e cloud, you c | vith the Cisco clo<br>tor (CDO) for ma<br>your CDO or oth<br>cure Firewall Ma<br>device manager f<br>hich automatical<br>an enable or dis | bud to use additional cloud-based services. If you want to<br>anagement or want to remain in evaluation mode, then<br>er security account registration key. You can alternatively<br>anagement Center using the device serial number. If you<br>for management and are ready to license the device, then<br>lly registers the device with the Cisco cloud. After you<br>able features as needed. |
| Enrollment Typ                                                                                                    | e                                                                                                    |                                                                                                    |                                                                                                    |
| Region<br>US Region                                                                                                    |                                                                                                    |                                                                                                    | ~ <b>(</b> )                                                                                                    |
| Registration Ke                                                                                                    | у                                                                                                    |                                                                                                    |                                                                                                    |
| 7a53c2t                                                                                                    |                                                                                                    |                                                                                                    |                                                                                                    |
| Service En                                                                                                    | rollment                                                                                                    |                                                                                                    |                                                                                                    |
| Cisco D                                                                                                    | efense Orc                                                                                                    | hestrator                                                                                                    |                                                                                                    |
| Cisco Defe<br>devices. S<br>account.                                                                                                 | ense Orchestra<br>elect this optic                                                                                        | ator is a cloud-b<br>on if you want to                                                                                                    | ased management tool used for managing network<br>register the device in your Cisco Defense Orchestrator                                                                                                    |
| 🔽 Enabl                                                                                                    | e Cisco Defen                                                                                                    | se Orchestrator                                                                                                    |                                                                                                    |
| Cisco S                                                                                                    | uccess Net                                                                                                    | work                                                                                                    |                                                                                                    |
| Cisco Suc<br>essential f<br>product ar<br>of the prod                                                                                | cess Network<br>or Cisco to pro<br>nd to make you<br>duct in your ne                                                      | enablement prov<br>ovide technical s<br>u aware of unuse<br>stwork.                                                                       | vides usage information and statistics to Cisco which are<br>support. This information also allows Cisco to improve the<br>ad available features so that you can maximize the value                                                                                                    |
| Check out                                                                                                    | the Sample D                                                                                                    | ata that will be s                                                                                                    | ent to Cisco. See more 🗸                                                                                                    |
| 🚦 🔽 Enroll                                                                                                    | Cisco Succes                                                                                                    | s Network                                                                                                    |                                                                                                    |
| REGISTER                                                                                                    | Need he                                                                                                    | lp? 🖸                                                                                                    |                                                                                                    |

Registro de FDM

Al registrar FDM, muestra el arrendatario, los servicios en la nube conectados y los registrados.

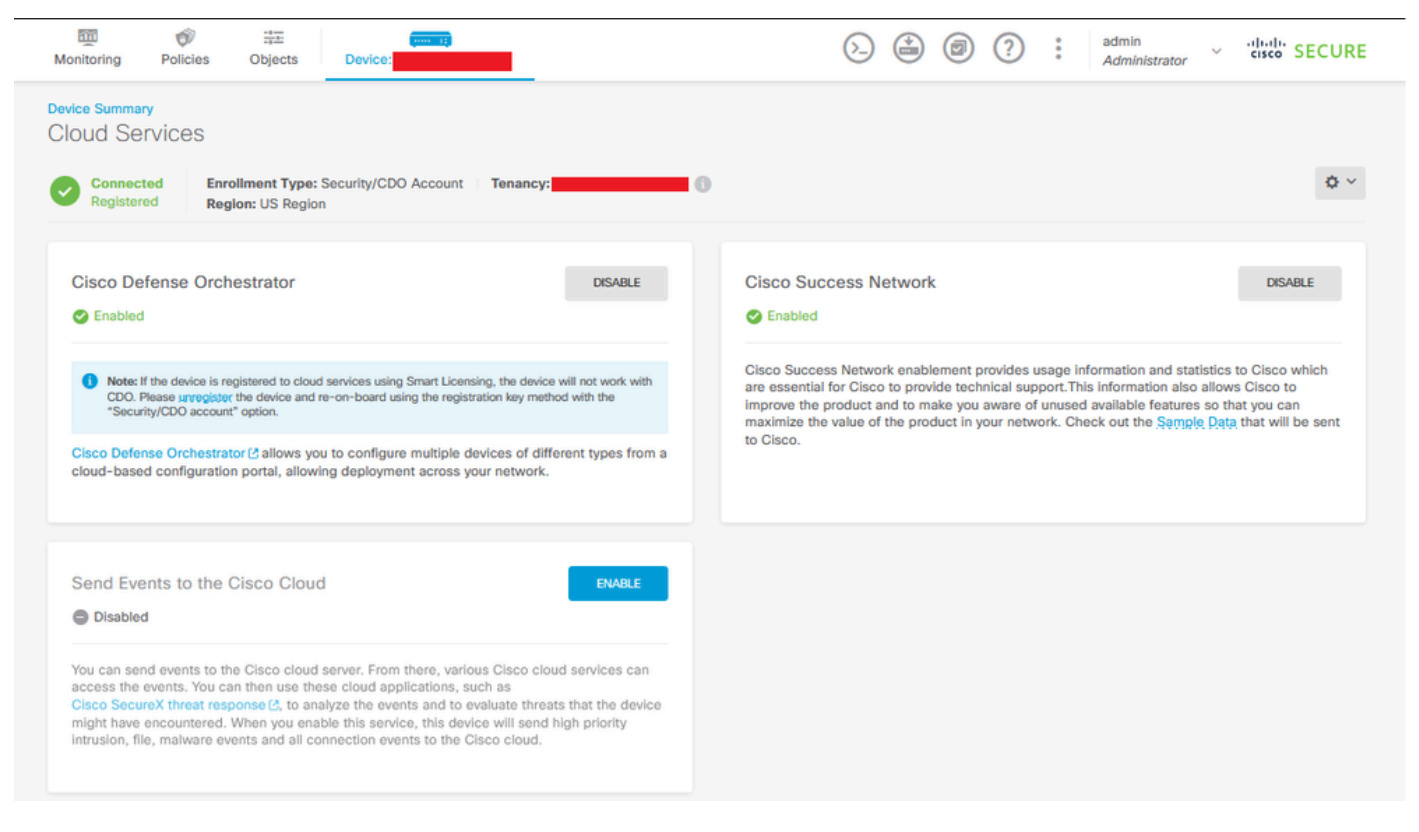

Registro de FDM finalizado

En CDO, en el menú Inventory (Inventario), se puede encontrar FDM en proceso de incorporación y sincronización. El progreso y el flujo de esta sincronización se pueden revisar en la sección Flujos de trabajo.

Una vez finalizado este proceso, aparece como Sincronizado y En línea.

| "dirativ<br>cisco" Defense Orchestrator                                                   | Inventory                                                                 |                      | Q Search O 🗗 🖓                           | ¢0• ≝1 0•                                                                                 |
|-------------------------------------------------------------------------------------------|---------------------------------------------------------------------------|----------------------|------------------------------------------|-------------------------------------------------------------------------------------------|
| Hide Menu                                                                                 | Constant Search by Device Name, IP Address, or Serial Number  All ASA FTD | Dis                  | splaying 9 of 9 results                  | FDM Z                                                                                     |
| Multicloud     Defense     Inventory                                                      | Name ±                                                                    | Configuration Status | Connectivity 0                           | Model Cisco Firepower Threat Defense for<br>Azure                                         |
| Configuration                                                                             | O                                                                         | •                    | A Unreachable                            | Version 2.4.1-172<br>Onboarding Registration Kay<br>Method<br>Snort Version 3.1.53.100-56 |
| Objects →<br>abs VPN →                                                                    |                                                                           | O Not Synced         | Serial Number Mismatch     Pending Setup | <b>9 Syncing</b><br>CD0 is communicating with your device. Please check back              |
| Events & Monitoring $\label{eq:phi} \sqrt{r}  \text{Analytics} \qquad \rightarrow \qquad$ |                                                                           |                      | Pending Setup                            | in a moment. Device Actions                                                               |
| <ul> <li>Change Log</li> <li>Jobs</li> </ul>                                              | 0 170                                                                     |                      | Pending Setup                            | API Tool     Workflows     Manage Backups                                                 |
| ℜ Tools & Services → ☆ Settings →                                                         | C TCM                                                                     | 3 Syncing            | Online                                   | B Remove Management                                                                       |
|                                                                                           | 0 770                                                                     |                      | Online                                   | Notes                                                                                     |
|                                                                                           | О пр                                                                      | •                    | Online                                   | Executive Report     Conflict Detection     Oisabled •                                    |
|                                                                                           |                                                                           | O Not Synced         | A Unreachable                            | Check every: Tenant default (24 hours) -                                                  |
|                                                                                           |                                                                           |                      |                                          | Add Labels O                                                                              |

Inventario de CDO FDM incorporado

Cuando los dispositivos se han sincronizado, se muestra como En línea y Sincronizado.

| Ø | FDM FDM | Ø Synced | Online |  |
|---|---------|----------|--------|--|
|   |         |          |        |  |

FDM incorporado

Una vez que FDM se haya integrado correctamente en CDO, debemos cerrar la sesión de FDM. Después de cerrar sesión en FDM, navegue dentro de CDO hasta Herramientas y servicios > Migración > Herramienta de migración de firewall.

| % Tools & Services |   | Tools & Services             | Migrations              |
|--------------------|---|------------------------------|-------------------------|
| {Ô} Settings       | > | Dynamic Attributes Connector | Firewall Migration Tool |
|                    |   |                              | 會 ASA to FDM Migration  |
|                    |   | 🖨 Firewall Management Center | 备 Migrate FTD to cdFMC  |
|                    |   | ASA Templates                |                         |

Haga clic en el símbolo Add y aparecerá un nombre aleatorio que indica que es necesario cambiar el nombre para iniciar el proceso de migración.

| ( Search for a migration by name |        | Displaying 0 of 0 results            |                                                                       |         | IC I |
|----------------------------------|--------|--------------------------------------|-----------------------------------------------------------------------|---------|------|
| Name 2                           | Status | Created Date (p)                     | Deprecisioning Date g                                                 | Actions | /    |
|                                  | No     | nigrations found. Begin migrating AS | A, FDM, Checkpoint, Fortinet, or Palo Alto Networks firewalls to FTD. |         |      |
|                                  |        |                                      |                                                                       |         |      |

Después de cambiar el nombre, haga clic en Iniciar para iniciar la migración.

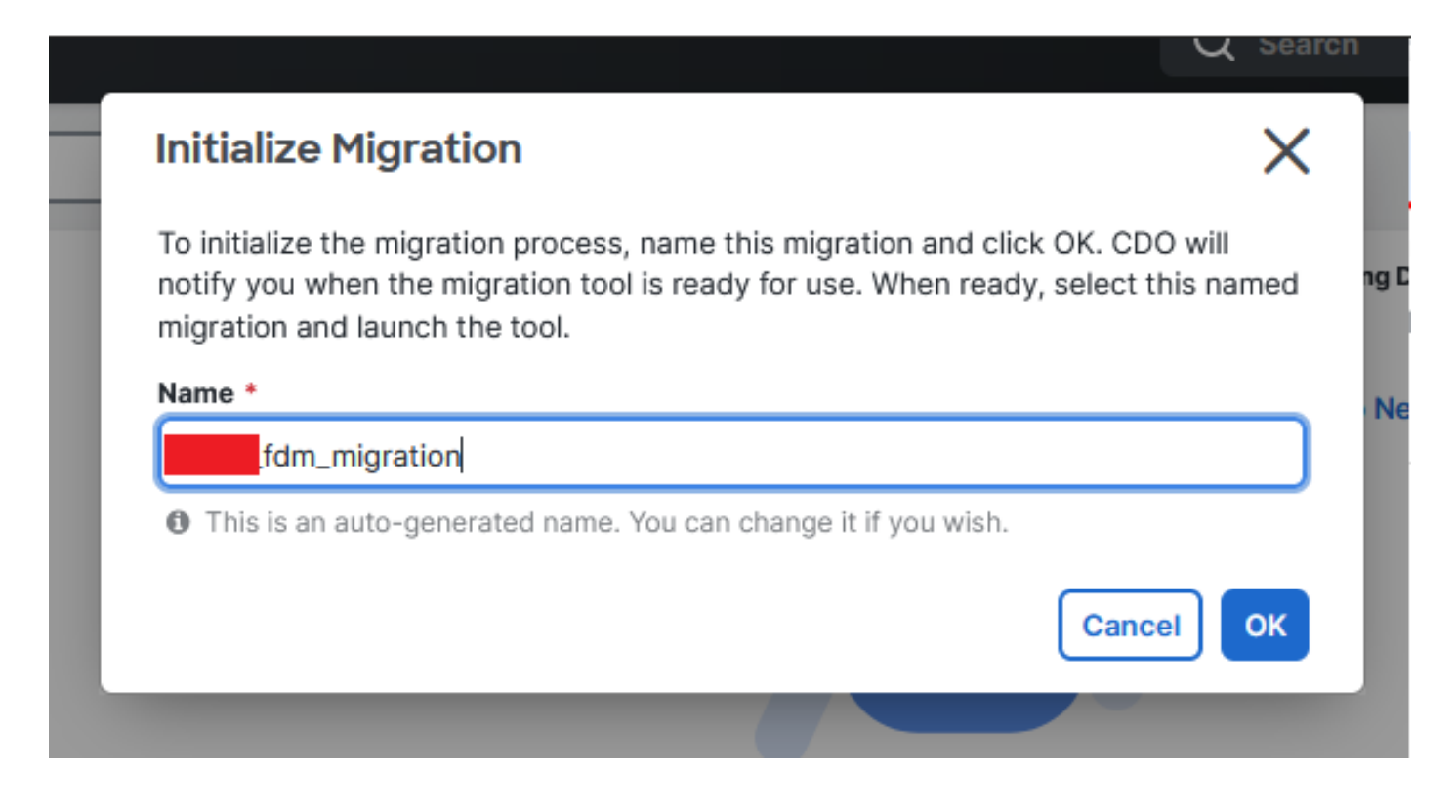

Inicializar migración

Haga clic en Iniciar para iniciar la configuración de migración.

| Firewall Migration Tool                  |                                      |                           | Q Search            | <mark>ଓ</mark> ⊳ <b>₁</b> - | ¢ <b>0</b> - ⇔1 | <b>?</b> - |       |
|------------------------------------------|--------------------------------------|---------------------------|---------------------|-----------------------------|-----------------|------------|-------|
| Q         Search for a migration by name |                                      | Displaying 1 of 1 results |                     |                             |                 |            | i C + |
| Name 0                                   | Status                               | Created Date ¢            | Deprovisioning Date |                             | Actions         |            |       |
| fdm_migration                            | <ul> <li>Ready to Migrate</li> </ul> | Jun 12, 2024              | Jun 19, 2024        |                             | C 🔒 Launch      |            |       |
|                                          |                                      |                           |                     |                             |                 |            |       |
|                                          |                                      |                           |                     |                             |                 |            |       |
|                                          |                                      |                           |                     |                             |                 |            |       |

Proceso de lanzamiento de migración

Después de hacer clic en Launch, se abrirá una ventana para el proceso de migración donde se selecciona la opción Cisco Secure Firewall Device Manager (7.2+). Como se mencionó anteriormente, esta opción está habilitada a partir de la versión 7.2.

# Firewall Migration Tool (Version 6.0.1) Select Source Configuration () Source Firewall Vendor Select Source Cisco ASA (8.4+) Cisco Secure Firewall Device Manager (7.2+) Check Point (r75-r77) Check Point (r80-r81) Fortinet (5.0+) Palo Alto Networks (8.0+)

FMT Seleccionar configuración de origen

Una vez seleccionada, se presentan tres opciones de migración diferentes: Shared Configuration Only (Sólo configuración compartida), Includes Device & Shared Configurations (Incluye configuraciones compartidas y de dispositivos) e Include Device & Shared Configurations to FTD New Hardware.

Para esta instancia, se ejecuta la segunda opción, Migrar el administrador de dispositivos de

| 0 | lick on text below to get additional details on each of the migration options                                                                                                    |        |
|---|----------------------------------------------------------------------------------------------------|--------|
|   | Migrate Firepower Device Manager (Shared Configurations Only)                                                                                                    | >      |
|   | Migrate Firepower Device Manager (Includes Device & Shared Configurations)                                                                                                    | $\sim$ |
|   | <ul> <li>This option migrates both device and shared configuration. Same FTD is moved from FDM managed to FMC managed.</li> </ul>                                                       |        |
|   | <ul> <li>The migration process is to be done over a scheduled downtime or maintenance window. There is<br/>device downtime involved in this migration process.</li> </ul>               |        |
|   | <ul> <li>Ensure connectivity between FDM device and FMC to move the device from FDM to FMC using FDM.</li> </ul>                                                                        |        |
|   | <ul> <li>User should provide FDM credentials to fetch details.</li> </ul>                                                                                                    |        |
|   | <ul> <li>FDM Devices enrolled with the cloud management will lose access upon registration with FMC</li> </ul>                                                                          |        |
|   | <ul> <li>Ensure out-of-band access to FTD device is available, to access the device in case of accessibility issues<br/>during migration.</li> </ul>                                    |        |
|   | <ul> <li>It is highly recommended that a backup (export) of the FDM configuration is performed to restore the original<br/>state of the firewall managed by FDM if required.</li> </ul> |        |
|   | <ul> <li>If the FTD devices are in a failover pair, failover needs to be disabled (break HA) before proceeding with<br/>moving manager from FDM to FMC.</li> </ul>                      |        |
|   | <ul> <li>FDM with Universal PLR cannot be moved from FDM to FMC.</li> </ul>                                                                                                    |        |
|   | • FDM with flexConfig objects or flexconfig polcies cannot be moved from FDM to FMC. The flexconfig objects and policies must be completely removed from FDM before migration.          |        |
|   | FMC should be registered to Smart Licensing Server.                                                                                                    |        |

#### Note :

Opciones de migración

Una vez seleccionado el método de migración, seleccione el dispositivo en la lista proporcionada.

| Live Connect to FDM                                                                                                    |
|----------------------------------------------------------------------------------------------------|
| Select any FDM device onboarded on CDO from the below dropdown.                                                                                           |
| <ul> <li>Only devices with online connectivity and synced status will be<br/>displayed in the dropdown.</li> </ul>                                        |
| <ul> <li>Click on change device status button to update the FDM device status<br/>from In-Use to Available.</li> <li>Select FDM Managed Device</li> </ul> |
| Select FDM Managed Device                                                                                                    |
| fdm_fdm_fdm_fdm_fdm_fdm_fdm_fdm_fdm_fdm_                                                                                                    |
| Connect                                                                                                    |

Selección de dispositivos de FDM

| FDM device config extraction successful |  |
|-----------------------------------------|--|
| 100% Complete                           |  |
|                                         |  |

Extracción de configuración completada

Se recomienda abrir la pestaña situada en la parte superior para revisar y comprender en qué paso nos encontramos cuando se ha seleccionado el dispositivo.

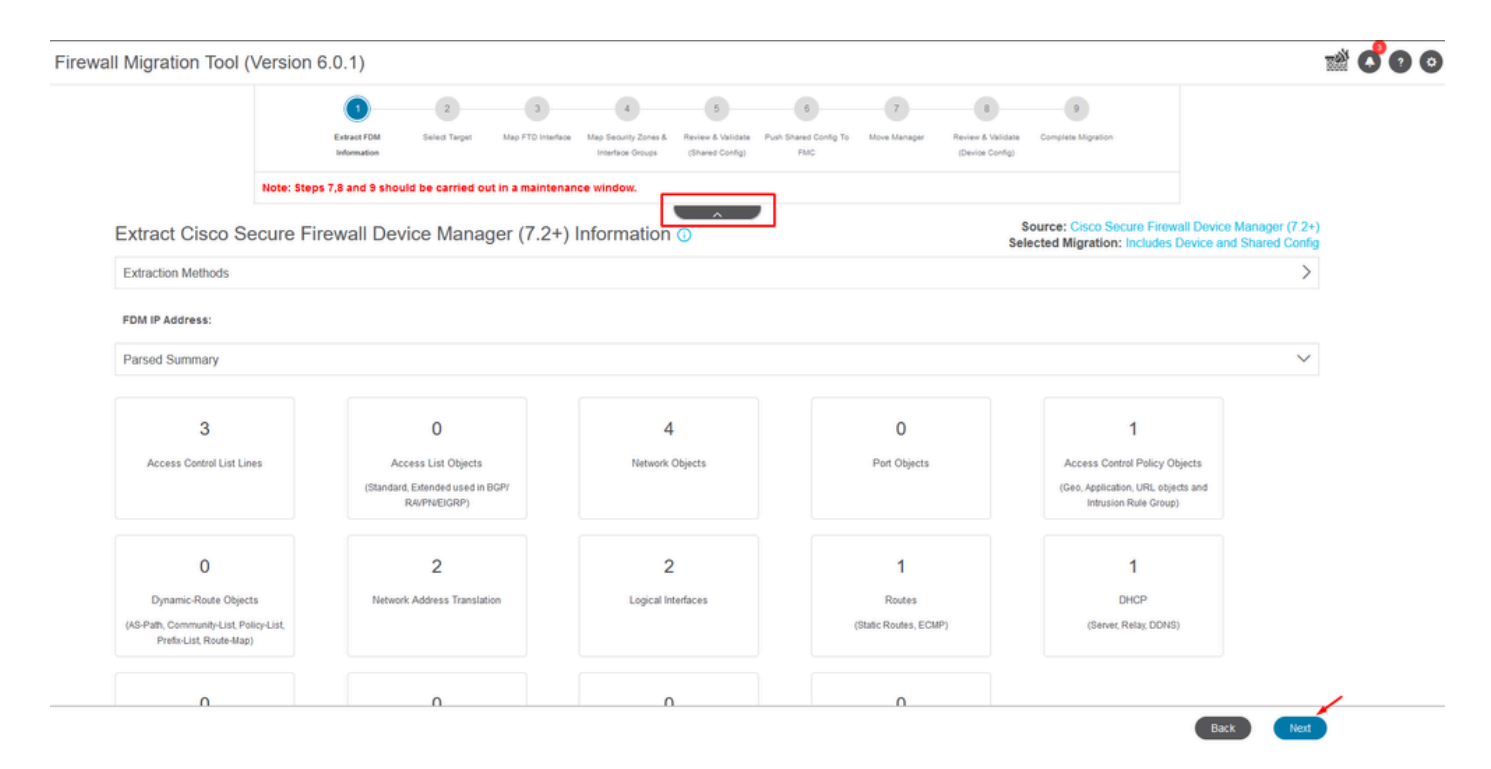

Pasos del proceso de migración

Al tratarse de una migración nueva, seleccione Cancel cuando se le solicite con la opción "¿Desea utilizar una política de control de acceso, NAT o RAVPN existente en FMC?"

|   | Do you want to use an Existing Access Control Policy, NAT or RAVPN Policy on FMC. |   |
|---|-----------------------------------------------------------------------------------|---|
|   | 🔿 Yes 💿 No                                                                        |   |
|   | Save Cancel                                                                       | 1 |
| l |                                                                                   |   |

Cancelar opción para configuración existente

Después, habrá opciones para seleccionar las funciones que se migrarán, como se muestra en la imagen. Haga clic en Proceed.

|                           | 1                                | -2               | 3                          | 4                                        | 5                                    | 6                            | 7                | 8                                    | 9                                              |                                                                |
|---------------------------|----------------------------------|------------------|----------------------------|------------------------------------------|--------------------------------------|------------------------------|------------------|--------------------------------------|------------------------------------------------|----------------------------------------------------------------|
|                           | Extract FDM Information          | Select Target    | Map FTD Interface          | Map Security Zones &<br>Interface Groups | Review & Validate<br>(Shared Config) | Push Shared Config To<br>FMC | Move Manager     | Review & Validate<br>(Device Config) | Complete Migration                             |                                                                |
|                           | Note: Steps 7,8 and 9 should     | d be carried o   | out in a maintena          | nce window.                              |                                      |                              |                  |                                      |                                                |                                                                |
| Select Target 0           |                                  |                  |                            |                                          | ^                                    |                              |                  | Selec                                | ource: Cisco Secure F<br>cted Migration: Inclu | Firewall Device Manager (7.2+)<br>des Device and Shared Config |
| Firewall Management -     | Cloud-delivered FMC              |                  |                            |                                          |                                      |                              |                  |                                      |                                                | >                                                              |
| Select Features           |                                  |                  |                            |                                          |                                      |                              |                  |                                      |                                                | ~                                                              |
| Device Configuration      |                                  | S                | hared Configura            | ation                                    |                                      |                              |                  | Optimization                         |                                                |                                                                |
| ✓ Interfaces              |                                  | ~                | Access Control             |                                          |                                      |                              |                  | ✓ Migrate Only Re                    | eferenced Objects                              |                                                                |
| Routes                    |                                  |                  | 🖂 Migrate tunn             | nelled rules as Pref                     | ilter                                |                              |                  | Object Group S                       | earch 🕕                                        |                                                                |
| ECMP                      |                                  |                  | NAT                        |                                          |                                      |                              |                  |                                      |                                                |                                                                |
| Static                    |                                  | ~                | Network Objects            |                                          |                                      |                              |                  |                                      |                                                |                                                                |
| BGP                       |                                  |                  | Port Objects(no            | data)                                    |                                      |                              |                  |                                      |                                                |                                                                |
| EIGRP                     |                                  |                  | Access List Obj            | ects(Standard, Ext                       | ended)                               |                              |                  |                                      |                                                |                                                                |
| Site-to-Site VPN Tunn     | els (no data)                    |                  | Access Control I           | Policy Objects (Ge                       | olocation, Applic                    | ation, URL objects a         | nd Intrusion Rul | le                                   |                                                |                                                                |
| Policy Based (Cr)         | pto Map)                         |                  | - Group)<br>Time based Obi | ects (no data)                           |                                      |                              |                  |                                      |                                                |                                                                |
| Route Based (V7           | ŋ                                |                  | Remote Access              | VPN                                      |                                      |                              |                  |                                      |                                                |                                                                |
| Platform Settings         |                                  |                  | File and Malware           | Policy                                   |                                      |                              |                  |                                      |                                                |                                                                |
| - DHCP                    |                                  |                  |                            |                                          |                                      |                              |                  |                                      |                                                |                                                                |
| Server                    |                                  |                  |                            |                                          |                                      |                              |                  |                                      |                                                |                                                                |
| Relay                     |                                  |                  |                            |                                          |                                      |                              |                  |                                      |                                                |                                                                |
| DDNS                      |                                  |                  |                            |                                          |                                      |                              |                  |                                      |                                                |                                                                |
| Proceed                   | -                                |                  |                            |                                          |                                      |                              |                  |                                      |                                                |                                                                |
| Note:Platform settings an | d file and malware policy migrat | tion is supporte | d in FMC 7.4 and I         | ater versions.                           |                                      |                              |                  |                                      |                                                |                                                                |

Funciones que se seleccionarán

#### A Continuación, Inicie Conversión.

| rewall Migration Tool (Version 6 | .0.1)                      |                  |                   |                                          |                                      |                              |              |                                      |                                                    |                                                           |
|----------------------------------|----------------------------|------------------|-------------------|------------------------------------------|--------------------------------------|------------------------------|--------------|--------------------------------------|----------------------------------------------------|-----------------------------------------------------------|
|                                  | (1)                        | 2                | 3                 | 4                                        | 5                                    | 6                            | 7            | 8                                    | 9                                                  |                                                           |
|                                  | Extract FDM Information    | Select Target    | Map FTD Interface | Map Security Zones &<br>Interface Groups | Review & Validate<br>(Shared Config) | Push Shared Config To<br>FMC | Move Manager | Review & Validate<br>(Device Config) | Complete Migration                                 |                                                           |
|                                  | Note: Steps 7,8 and 9 shou | ld be carried ou | t in a maintena   | nce window.                              |                                      | _                            |              |                                      |                                                    |                                                           |
| Select Target                    | D                          |                  |                   |                                          | ^                                    |                              |              | Sele                                 | ource: Cisco Secure Fin<br>cted Migration: Include | ewall Device Manager (7.2+)<br>s Device and Shared Config |
| Firewall Management              | - Cloud-delivered FMC      |                  |                   |                                          |                                      |                              |              |                                      |                                                    | >                                                         |
| Select Features                  |                            |                  |                   |                                          |                                      |                              |              |                                      |                                                    | >                                                         |
| Rule Conversion/ Pro             | cess Config                |                  |                   |                                          |                                      |                              |              |                                      |                                                    | ~                                                         |
| Start Conversion                 |                            |                  |                   |                                          |                                      |                              |              |                                      |                                                    |                                                           |

Inicie la conversión.

Una vez finalizado el proceso de análisis, se pueden utilizar dos opciones: Descargar el documento y continuar con la migración haciendo clic en Siguiente.

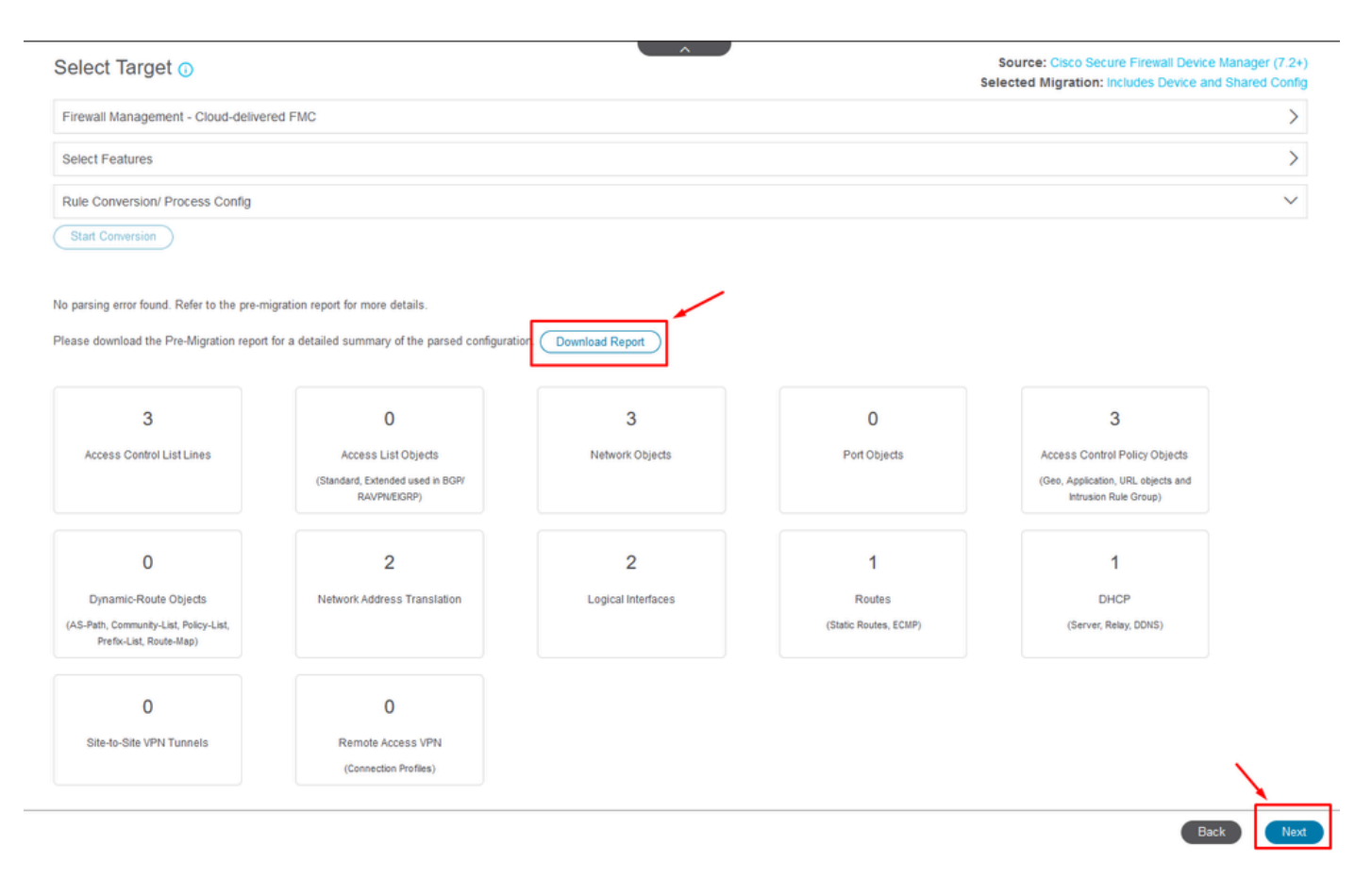

Descargar informe.

Las interfaces de dispositivo están configuradas para mostrarse. Como práctica recomendada, se recomienda hacer clic en Refresh para actualizar las interfaces. Una vez validados, puede continuar haciendo clic en Siguiente.

|                   | (1)                          | -                                     |                      |                       |                            |                   |                       |                          |                           |         |                                  |
|-------------------|------------------------------|---------------------------------------|----------------------|-----------------------|----------------------------|-------------------|-----------------------|--------------------------|---------------------------|---------|----------------------------------|
|                   | Extract FDM Information      | 2 3<br>Select Target Map FTD Interfac | Map Security Zones & | 5<br>Review & Valdate | 6<br>Push Shared Config To | 7<br>Move Manager | 8<br>Review & Valdate | 9<br>Complete Migration  |                           |         |                                  |
|                   | Note: Steps 7,8 and 9 should | be carried out in a mainten           | interface Groups     | (Shared Config)       | FMC                        |                   | (Device Config)       |                          |                           |         |                                  |
| ap FTD Interfac   | ce ()                        |                                       |                      |                       | ,                          | So                | eurce: Cisco Seco     | ire Firewall Device Mana | iger (7.2+)<br>red Config |         |                                  |
|                   |                              |                                       |                      | C                     | Refresh                    |                   |                       |                          |                           |         |                                  |
| DM Interface Name |                              | FTD Interface Na                      | me                   |                       |                            |                   |                       |                          |                           |         |                                  |
| abitEthernet0/0   |                              | GigabitEthernet0/0                    |                      |                       |                            |                   |                       |                          |                           |         |                                  |
| abitEthernet0/1   |                              | GigabitEthernet0/1                    |                      |                       |                            |                   |                       |                          |                           |         |                                  |
|                   |                              |                                       |                      |                       |                            |                   |                       |                          |                           |         |                                  |
|                   |                              |                                       |                      |                       |                            |                   |                       |                          |                           |         |                                  |
|                   |                              |                                       |                      |                       |                            |                   |                       |                          |                           |         |                                  |
|                   |                              |                                       |                      |                       |                            |                   |                       |                          |                           |         |                                  |
|                   |                              |                                       |                      |                       |                            |                   |                       |                          |                           |         |                                  |
|                   |                              |                                       |                      |                       |                            |                   |                       |                          |                           |         |                                  |
|                   |                              |                                       |                      |                       |                            |                   |                       |                          |                           |         |                                  |
|                   |                              |                                       |                      |                       |                            |                   |                       |                          |                           |         |                                  |
|                   |                              |                                       |                      |                       |                            |                   |                       |                          |                           |         |                                  |
|                   |                              |                                       |                      |                       |                            |                   |                       |                          |                           |         |                                  |
|                   |                              |                                       |                      |                       |                            |                   |                       |                          |                           |         |                                  |
|                   |                              |                                       |                      |                       |                            |                   |                       |                          |                           |         |                                  |
| ✓ PR1(pR012  4)   | < Page 1 of 1 ▶ ▶            |                                       |                      |                       |                            |                   |                       |                          |                           | $\odot$ | Success<br>Successfully gathered |

Interfaces mostradas

Navegue hasta la sección Zonas de seguridad y Grupos de interfaz, donde necesita agregar

manualmente con Add SZ & IG. Para este ejemplo, se ha elegido Auto-Create. Esto ayuda a generar automáticamente las interfaces dentro del FMC al que se está migrando. Después de finalizar, haga clic en el botón Next.

| Note: Steps 7,8 and 9 should be carried out in a maintenance window.         Map Security Zones and Interface Groups ①         Add SZ & IO         Add SZ & IO         FDM Logical Interface         FDM Security Zones         FTD Interface         Guisside_zone         GigabEtEthernet00         eutside_zone (A)         Select Interface Groups v                                              |         |                  | Extract FDM Information Sel | 2 3<br>ect Target Map FTD Interface Map | 5<br>Security Zones & Review & Validate Push Si<br>terface Groups (Shared Config) | 6 7 8<br>ared Confg To Move Manager Review & Valida<br>FMC (Device Config | 9<br>te Complete Mgration                      |
|----------------------------------------------------------------------------------------------------|---------|------------------|-----------------------------|-----------------------------------------|-----------------------------------------------------------------------------------|---------------------------------------------------------------------------|------------------------------------------------|
| Map Security Zones and Interface Groups                                                                                                    |         | Note             | : Steps 7,8 and 9 should be | carried out in a maintenance v          | window.                                                                           |                                                                           |                                                |
| FDM Logical Interface     FDM Security Zones     FTD Interface     FMC Security Zones     FMC Interface Groups       eviside     outside_zone     GigablEthermet0/0     outside_zone (A)     Select Interface Groups       mside     eside_zone     GigablEthermet0/1     inside_zone (A)     Select Interface Groups                                                                                 | Map S   | ecurity Zones ar | nd Interface Groups         | 0                                       |                                                                                   |                                                                           | Source: Cisco Secure Firewall Device Manager ( |
| FDM Logical Interface         FDM Security Zones         FTD Interface         FMC Security Zones         FMC Interface Groups           outside         outside_zone         GigabitEthernet0/0         outside_zone (A)         Select Interface Groups         ✓           inside         inside_zone         GigabitEthernet0/1         inside_zone (A)         Select Interface Groups         ✓ |         |                  |                             |                                         |                                                                                   | Add SZ & IG Auto-Create                                                   |                                                |
| outside     outside_zone     GigablEthermet0/0     outside_zone (A)     Select Interface Groups        inside     inside_zone     GigablEthermet0/1     inside_zone (A)     Select Interface Groups                                                                                                    | FDM I   | ogical Interface | FDM Security Zones          | FTD Interface                           | FMC Security Zones                                                                | FMC Interface Groups                                                      |                                                |
| odršade ourskie_zone Glapaštizmernetilo odršade_zone (A) Seleci Interface Groups v<br>Inside Inside_zone Glapaštizmernetilo" Inside_zone (A) Seleci Interface Groups v                                                                                                    |         |                  |                             |                                         |                                                                                   |                                                                           |                                                |
|                                                                                                    | outside |                  | outside_zone                | GigabitEthernet0/0                      | outside_zone (A)                                                                  | Select Interface Groups V                                                 |                                                |
|                                                                                                    |         |                  |                             |                                         |                                                                                   |                                                                           |                                                |
|                                                                                                    |         |                  |                             |                                         |                                                                                   |                                                                           |                                                |
|                                                                                                    |         |                  |                             |                                         |                                                                                   |                                                                           |                                                |
|                                                                                                    |         |                  |                             |                                         |                                                                                   |                                                                           |                                                |
|                                                                                                    |         |                  |                             |                                         |                                                                                   |                                                                           |                                                |
|                                                                                                    |         |                  |                             |                                         |                                                                                   |                                                                           |                                                |
|                                                                                                    |         |                  |                             |                                         |                                                                                   |                                                                           |                                                |

Zonas de seguridad y grupos de interfaces

La opción Creación automática asigna las interfaces de FDM a las zonas de seguridad de FTD existentes y a los grupos de interfaces de FMC que tengan el mismo nombre.

| FTD                                                                                                    | Group |
|----------------------------------------------------------------------------------------------------|-------|
| Gigabiti Auto-Create                                                                                                    | ups   |
| Gigabiti Auto-create maps FDM interfaces to existing FTD security zones and interface groups in FMC that have the same name. If no match is found, the Migration Tool creates a new FTD security zone and interface group with the same name in FMC. | ups   |
| Select the objects that you want to map to FDM interfaces                                                                                                    |       |
| Cancel Auto-Create                                                                                                    |       |

Opción de creación automática.

#### A continuación, seleccione Siguiente.

| Firewall Migration Tool (Version 6 | 0.1)                                   |                                                   |                                                                                                    |                                        |                                           |                                                           |                                                       |
|------------------------------------|----------------------------------------|---------------------------------------------------|----------------------------------------------------------------------------------------------------|----------------------------------------|-------------------------------------------|-----------------------------------------------------------|-------------------------------------------------------|
|                                    | Extract FDM Information Select         | 2 3<br>Target Map FTD Interface Map Sec<br>Interf | S     S     S | 6 7<br>ed Config To Move Manager<br>MC | 8<br>Review & Validate<br>(Device Config) | 9<br>Complete Migration                                   |                                                       |
|                                    | Note: Steps 7,8 and 9 should be c      | arried out in a maintenance wir                   | ndow.                                                                                                    |                                        |                                           |                                                           |                                                       |
| Map Security Zor                   | nes and Interface Groups               | )                                                 |                                                                                                    |                                        |                                           | Source: Cisco Secure Firew<br>Selected Option: Includes I | all Device Manager (7.2+)<br>Device and Shared Config |
|                                    |                                        |                                                   |                                                                                                    | (Add SZ & IG) (A                       | Auto-Create                               |                                                           |                                                       |
| FDM Logical Interfac               | e N FDM Security Zones                 | FTD Interface                                     | FMC Security Zones                                                                                                    | FMC Interface G                        | roups                                     |                                                           |                                                       |
| outside                            | outside_zone                           | GigabitEthernet0/0                                | outside_zone (A)                                                                                                    | outside_ig (A)                         | v                                         |                                                           |                                                       |
| inside                             | inside_zone                            | GigabitEthernet0/1                                | inside_zone (A)                                                                                                    | inside_ig (A)                          | *                                         |                                                           |                                                       |
| <u>Noter</u> Click on Auto-Create  | i button to auto map the FDM nameif as | the name of the FMC interface obj                 | sets and security zones. Click on next                                                                                                    | i button to proceed ahead.             |                                           |                                                           |                                                       |
| 10 v PP(JPB3912   4                | ✓ Page 1 of 1 ▶ ▶]                     |                                                   |                                                                                                    |                                        |                                           |                                                           | Back Next                                             |

Después de la creación automática.

En el paso 5, como se muestra en la barra superior, dedique tiempo a examinar las políticas de control de acceso (ACP), los objetos y las reglas NAT. Continúe revisando cuidadosamente cada elemento y, a continuación, haga clic en Validar para confirmar que no hay problemas con los nombres o las configuraciones.

| Firewall Migration     | n Tool | (Versio                        | on 6.0.1)                                                                           |                                                                                                    |                                             |                                                                |                                                       |
|------------------------|--------|--------------------------------|-------------------------------------------------------------------------------------|----------------------------------------------------------------------------------------------------|---------------------------------------------|----------------------------------------------------------------|-------------------------------------------------------|
|                        |        |                                | 1     2 Extract FDM Information Select Target                                       | 3 4 5<br>Map FTD Interface Map Security Zones & Review & Validate<br>Interface Groups (Shared Confg) | 6 7<br>Push Shared Config To Move Manager F | 8 9<br>Review & Validate Complete Migration<br>(Device Config) |                                                       |
|                        |        |                                | Note: Steps 7,8 and 9 should be carried or                                          | It in a maintenance window.                                                                          |                                             |                                                                |                                                       |
|                        | Opti   | mize, F                        | Review and Validate Shared Conf                                                     | iguration Only 💿                                                                                     | •                                           | Source: Cisco Secure Firev<br>Selected Migration: Includes     | all Device Manager (7.2+)<br>Device and Shared Config |
|                        | Access | Control                        | Objects NAT Interfaces Routes Site-to-Si                                            | te VPN Tunnels 🕜 Remote Access VPN SP                                                                | IMP DHCP                                    |                                                                |                                                       |
|                        | Acc    | ess List Obj<br>lect all 3 ent | jects Network Objects Port Objects Access Con<br>tries Selected: 0/3 Actions & Save | trol Policy Objects VPN Objects Dynamic-Rout                                                         | e Objects                                   | Q. Search                                                      | +                                                     |
|                        | •      | •                              | Name<br>Q.                                                                          | Validation State<br>Q                                                                                | Туре<br>С                                   | Value<br>Q                                                     |                                                       |
|                        |        | 1                              | OutsideIPv4Gateway                                                                  | Validation pending                                                                                   | Network Object                              | 172.18.1.1                                                     |                                                       |
|                        |        | 2                              | OutsideIPv4DefaultRoute                                                             | Validation pending                                                                                   | Network Object                              | 0.0.0.0/0                                                      |                                                       |
|                        |        | 3                              | Banned                                                                              | Validation pending                                                                                   | Network Object                              | 103.104.73.155                                                 |                                                       |
|                        |        |                                |                                                                                     |                                                                                                    |                                             |                                                                |                                                       |
| verpage 1 to3 of3  ∢ ∢ | Page   | 1_ of 1                        | F >1                                                                                |                                                                                                    |                                             | Validate                                                       |                                                       |

Control de acceso, objetos y configuraciones NAT

#### A Continuación, Introduzca Sólo La Configuración Compartida

|                                | $\odot$                    | Successfully Validat | ed |                                                             |
|--------------------------------|----------------------------|----------------------|----|-------------------------------------------------------------|
| lation Summary (Pre-pu         | ush)                       |                      |    |                                                             |
| 3                              |                            | 4                    |    | 3                                                           |
| ccess Control List Lines       |                            | Network Objects      |    | Access Control Policy                                       |
|                                |                            |                      |    | (Geo, Application, URL objects<br>and Intrusion Rule Group) |
| 2                              | Not selected for migration |                      |    |                                                             |
| Network Address<br>Translation |                            |                      |    |                                                             |
|                                |                            |                      |    |                                                             |

Enviar sólo configuración compartida

Se puede observar el porcentaje de finalización y la tarea específica en la que se está trabajando.

| Push Shared Config to       | FMC | auguar.                                                                                                    | Source: Cisco Secure Firewall Device Manager (7.2+)<br>Selected Migration: Includes Device and Shared Config |
|-----------------------------|-----|----------------------------------------------------------------------------------------------------|----------------------------------------------------------------------------------------------------|
| Migration Status            |     | 24% Complete                                                                                                  |                                                                                                    |
| Network Objects             | 0   | Push to Cloud-delivered FMC is In progress. Please<br>wait for entire push process to complete the migration. |                                                                                                    |
| Network Address Translation | ø   |                                                                                                    |                                                                                                    |
| Access Control Policies     | 0   |                                                                                                    |                                                                                                    |
| Policy Assignment           |     |                                                                                                    |                                                                                                    |

Porcentaje de pulsación

Una vez finalizado el paso 5, vaya al paso 6, como se muestra en la barra superior, donde se realiza la operación Push Shared Configuration to FMC. En este punto, seleccione el botón Next para avanzar.

|                                                                                                    | 0                                                    |                                                                                                    |                    | 0                                                          |                          |        |              |                        |                                                                                                    |                                              |
|----------------------------------------------------------------------------------------------------|------------------------------------------------------|----------------------------------------------------------------------------------------------------|--------------------|------------------------------------------------------------|--------------------------|--------|--------------|------------------------|----------------------------------------------------------------------------------------------------|----------------------------------------------|
|                                                                                                    | 0-                                                   | (2)                                                                                                    |                    |                                                            | -0                       |        |              | 8<br>Devices & Maldana | 9                                                                                                    |                                              |
|                                                                                                    | Extract PDM Infor                                    | ation Select larget                                                                                                 | Map FTD Intertable | Interface Groups (                                         | Shared Config)           | To FMC | Move Manager | (Device Config)        | Complete Ingration                                                                                                  |                                              |
|                                                                                                    | Note: Steps 7,8 and 9                                | should be carried o                                                                                                 | ut in a maintena   | nce window.                                                |                          |        |              |                        |                                                                                                    |                                              |
| Push Shared Co                                                                                                    | nfig to FMC                                          |                                                                                                    |                    |                                                            | ^                        |        |              | Sel                    | Source: Cisco Secure Fire                                                                                           | wall Device Manager (<br>Device and Shared C |
| Migration Status                                                                                                    |                                                      |                                                                                                    |                    |                                                            |                          |        |              |                        |                                                                                                    |                                              |
| Migration of Share<br>Next Step - Login t                                                                                                    | Config is complete, polic<br>FMC to deploy the polic | y is pushed to FMC.<br>y to FTD.                                                                                    |                    |                                                            |                          |        |              |                        |                                                                                                    |                                              |
|                                                                                                    |                                                      |                                                                                                    |                    |                                                            |                          |        |              |                        |                                                                                                    |                                              |
| Live Connect:                                                                                                    |                                                      |                                                                                                    |                    |                                                            |                          |        |              |                        |                                                                                                    |                                              |
| Live Connect:<br>Selected Context: Single                                                                                                    | ontext Mode                                          |                                                                                                    |                    |                                                            |                          |        |              |                        |                                                                                                    |                                              |
| Live Connect:<br>Selected Context: Single<br>Migration Summary (Post                                                                                 | ontext Mode                                          |                                                                                                    |                    |                                                            |                          |        |              |                        |                                                                                                    |                                              |
| Live Connect:<br>Selected Context: Single<br>Migration Summary (Post                                                                                 | ontext Mode<br>Push)                                 |                                                                                                    |                    | 4                                                          |                          |        |              |                        | 3                                                                                                    |                                              |
| Live Connect:<br>Selected Context: Single<br>Migration Summary (Post                                                                                 | sontext Mode                                         |                                                                                                    |                    | 4<br>Network Obje                                          | icts                     |        |              |                        | 3<br>Access Control Policy 0                                                                                        | bjects                                       |
| Live Connect:<br>Selected Context: Single<br>Migration Summary (Post                                                                                 | s (51                                                |                                                                                                    |                    | 4<br>Network Obje                                          | cts                      |        |              |                        | 3<br>Access Control Policy O<br>(Gee, Appleation, URL obje<br>litrusion Rule Group                                  | bjects<br>cts and<br>)                       |
| Live Connect:<br>Selected Context: Single<br>Migration Summary (Post                                                                                 | s (2)                                                | nt selected for migrati<br>Access List Objects<br>dard, Extended and in<br>BAUFREEDEP                               |                    | 4<br>Network Obje                                          | sets                     |        |              |                        | 3<br>Access Control Policy O<br>(Gee, Appleation, URL obje<br>Intrusion Rule Group<br>Not selected for migr         | bjects<br>cts and<br>)                       |
| Live Connect:<br>Selected Context: Single<br>Migration Summary (Post<br>3<br>Access Control List Lir<br>Not selected for migra<br>Dynamic-Roote Obje | ontext Mode<br>Push)<br>s Cin<br>s Ne                | at selected for migrati<br>Access List Objects<br>adard, Datended und in<br>BAVPRECORP<br>2<br>Work Address Transla | on<br>bolly:       | 4<br>Network Obje<br>Not selected for n<br>Logical Interfe | tds<br>higration<br>ices |        |              |                        | 3<br>Access Control Policy O<br>(Ges, Appleation, URL obje<br>httrusion Rule Group<br>Not selected for migr<br>DHCP | bjects<br>cts and<br>)<br>ation              |

Envío de la configuración compartida a FMC finalizado

Esta opción activa un mensaje de confirmación, que solicita la continuación de la migración del jefe.

# **Confirm Move Manager**

#### Requires maintainence window to be scheduled FDM manager will be moved to be managed in FMC.

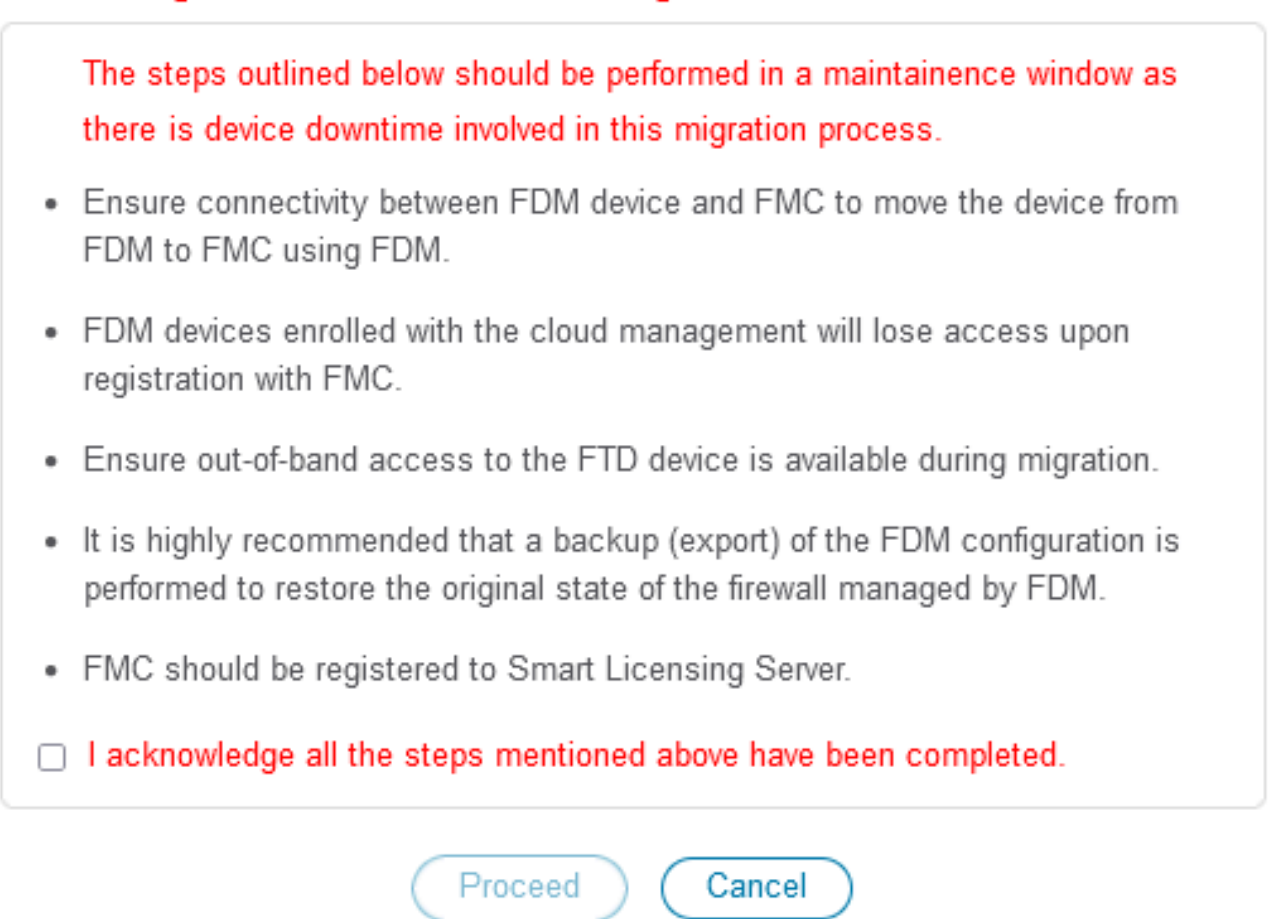

Confirmar Mover jefe

Para continuar con la migración del administrador, es necesario tener a mano el ID de Management Center y el ID de NAT, lo cual es esencial. Estos ID se pueden recuperar seleccionando Actualizar detalles. Esta acción inicia una ventana emergente en la que se introduce el nombre deseado para la representación de FDM en el cdFMC y, a continuación, se guardan las modificaciones.

| Firewall Migration Tool (Version | 6.0.1)                                                                                                    |                                          |                                                                                   |                                                  |                                                                |                                                                          |  |  |  |  |
|----------------------------------|----------------------------------------------------------------------------------------------------|------------------------------------------|-----------------------------------------------------------------------------------|--------------------------------------------------|----------------------------------------------------------------|--------------------------------------------------------------------------|--|--|--|--|
|                                  | 1<br>Extract FDM Information                                                                                                    | 2 3<br>Select Target Map FTD Interface 1 | 4 5<br>Map Security Zones & Review & Validane<br>Interface Groups (Shared Config) | 6 7<br>Push Shared Config To Move Manager<br>FMC | 8 9<br>Review & Validate Complete Migration<br>(Device Config) |                                                                          |  |  |  |  |
|                                  | Note: Steps 7,8 and 9 should I                                                                                                    | e carried out in a maintenanc            | e window.                                                                         |                                                  |                                                                |                                                                          |  |  |  |  |
| Move Manage                      | er                                                                                                    |                                          |                                                                                   |                                                  | Source: Cisco Se<br>Selected Migration:                        | cure Firewall Device Manager (7.2+)<br>Includes Device and Shared Config |  |  |  |  |
| This step is mandator            | Update Details<br>This step is mandatory and should be performed during a downtime window. After you register the device with the management center or Cloud-delivered FMC, you can no longer use the device |                                          |                                                                                   |                                                  |                                                                |                                                                          |  |  |  |  |
| Management Cent                  | Management Cente 💿                                                                                                    | NAT ID 🕠                                 | Threat Defense Hostn                                                              | DNS Server Group                                 | Management Center/                                             | Data Interface                                                           |  |  |  |  |
| cisce                            | cdo                                                                                                    |                                          | j Lciouda                                                                         | pp.n CiscoUmbrellaDNSServerGroup ~               | Data Management                                                | Select Data Interface v                                                  |  |  |  |  |
|                                  |                                                                                                    |                                          |                                                                                   |                                                  |                                                                |                                                                          |  |  |  |  |
|                                  |                                                                                                    |                                          |                                                                                   |                                                  |                                                                |                                                                          |  |  |  |  |

Move Manager

#### ID de Manager Center e ID de NAT

| Firewall Migration Tool (Version 6.                   | 0.1) | 2 Upda<br>set Target<br>carried - fdm- | ate Device Name for F                  | X                             | Review & Substate<br>Device Config                                                                                                    |                       |     |  |  |  |  |
|-------------------------------------------------------|------|----------------------------------------|----------------------------------------|-------------------------------|----------------------------------------------------------------------------------------------------|-----------------------|-----|--|--|--|--|
| Move Manager<br>Update De<br>This step is mandatory a | tais | lowntime                               | Cancel Save                            |                               | Source: Clico Secure Firewall Device Manager (7.2+)<br>Selected Migration: Includes Device and Shared Confg<br>d FMC, you can no longer use the device manager to manage it. |                       |     |  |  |  |  |
| Management Cent                                       |      |                                        |                                        |                               |                                                                                                    |                       |     |  |  |  |  |
| cisco-mex-ngfw-tac.app.us.c                           | :do  |                                        | joroa-fdm-techzone.internal.cloudapp.n | CiscoUmbrellaDNSServerGroup ~ | Data Management 5                                                                                                    | select Data Interface | U I |  |  |  |  |
|                                                       |      |                                        |                                        |                               |                                                                                                    |                       |     |  |  |  |  |

Actualizar nombre de dispositivo para registro.

Después de esta acción, se muestran los ID de los campos mencionados anteriormente.

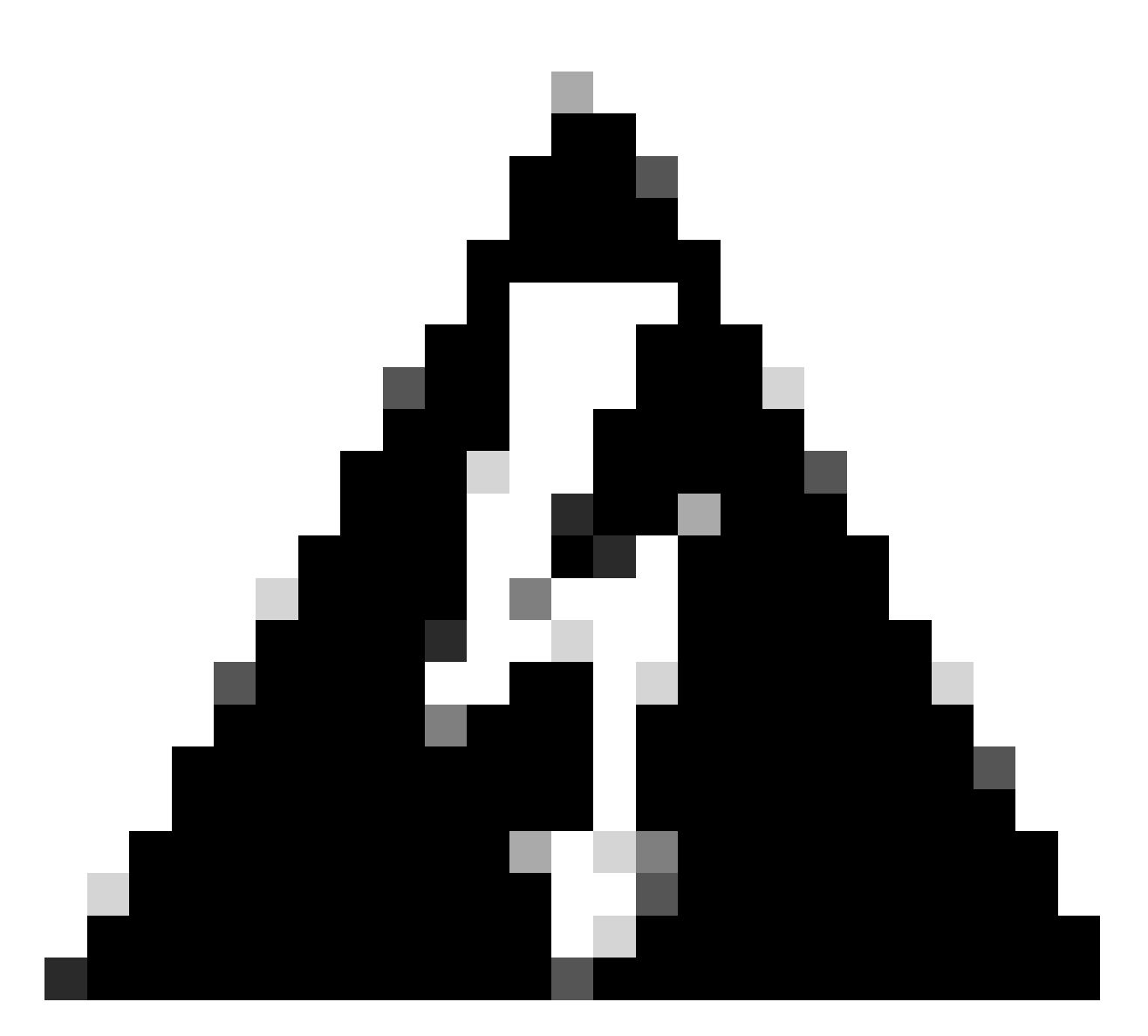

Advertencia: no realice ningún cambio en la interfaz de Management Center. De forma predeterminada, la opción Management (Administración) está seleccionada, deje esta opción como configuración predeterminada.

| Firewall Migratio | n Tool (Version 6.0 | 0.1)                         |                                      |                                                   |                                           |                                   |                   |                                           |                                        |                                           |                            |
|-------------------|---------------------|------------------------------|--------------------------------------|---------------------------------------------------|-------------------------------------------|-----------------------------------|-------------------|-------------------------------------------|----------------------------------------|-------------------------------------------|----------------------------|
|                   |                     | 1<br>Extract FDM information | 2 3<br>Select Target Map FTD Interfa | 4<br>ace Map Security Zones &<br>Interface Groups | 5<br>Review & Validate<br>(Shared Config) | 6<br>Push Shared Config To<br>FMC | 7<br>Nove Manager | 8<br>Review & Validate<br>(Device Config) | 9<br>Complete Migration                |                                           |                            |
|                   |                     | Note: Steps 7,8 and 9 should | I be carried out in a mainte         | nance window.                                     |                                           |                                   |                   |                                           |                                        |                                           |                            |
|                   | Move Manager        |                              |                                      |                                                   |                                           |                                   |                   | Sou<br>Selecte                            | rce: Cisco Secure<br>d Migration: Incl | Firewall Device Mar<br>udes Device and Sh | ager (7.2+)<br>ared Config |
|                   | Update Det          | ails                         | a downtime window. After             | r you register the de                             | wice with the may                         | nament center o                   | r Cloud dolivor   | od ENC you can                            | no longer use the                      | device manager to                         | manago it                  |
|                   | Management Cent     | Management Cente G           | NAT ID 🕤                             | Threat D                                          | efense Hostn                              | DNS Server C                      | Group             | Management                                | Center/                                | Data Interface                            | nonoge n.                  |
|                   | cisco us.cd         | o ogu 16                     | 8GW 104V                             | 3sPM fdm-Az                                       | ure                                       | CiscoUmbrellaDNSS                 | ServerGroup 🗸     | 💿 Data 🕥 Mana                             | agement Se                             | iect Data Interface                       | ~                          |
|                   |                     |                              |                                      |                                                   |                                           |                                   |                   |                                           |                                        | /                                         |                            |
|                   |                     |                              |                                      |                                                   |                                           |                                   |                   |                                           |                                        |                                           |                            |
|                   |                     |                              |                                      |                                                   |                                           |                                   |                   |                                           |                                        |                                           |                            |
|                   |                     |                              |                                      |                                                   |                                           |                                   |                   |                                           |                                        |                                           |                            |
|                   |                     |                              |                                      |                                                   |                                           |                                   |                   |                                           |                                        |                                           |                            |

ID del centro de administración e ID de NAT.

#### Después de elegir la opción Update Details, el dispositivo que va a iniciar la sincronización.

| n Tool (Version 6.0                          | ).1)                                          |                        |                                                             |                                             |                                                  |                                                                |                                                       |            |
|----------------------------------------------|-----------------------------------------------|------------------------|-------------------------------------------------------------|---------------------------------------------|--------------------------------------------------|----------------------------------------------------------------|-------------------------------------------------------|------------|
|                                              | 1<br>Extract FDM Information                  | 2<br>Select Target Map | 3 4<br>FTD Interface Map Security Zones<br>Interface Groups | 5<br>& Review & Validate<br>(Shared Config) | 6 7<br>Push Shared Config To Move Manager<br>FMC | 8 9<br>Review & Validate Complete Migration<br>(Device Config) |                                                       |            |
|                                              | Note: Steps 7,8 and 9 should                  | d be carried out in a  | maintenance window.                                         |                                             |                                                  |                                                                |                                                       |            |
| Move Manager                                 | wifs                                          |                        | SY                                                          | NCING the FDM De                            | vice                                             | Source: Cisco S<br>Selected Migration                          | ecure Firewall Device Ma<br>I: Includes Device and St |            |
| This step is mandatory an<br>Management Cent | d should be performed during Management Cente | a downtime windo       | ow                                                          | 9% Complete                                 | id-deliv                                         | ered FMC, you can no longer us<br>Management Center/           | e the device manager to<br>Data Interface             | manage it. |
|                                              |                                               |                        |                                                             |                                             |                                                  |                                                                |                                                       |            |
| cisco us.cdo                                 | oguq K                                        | 6GW 104                | PMN fdm-4                                                   | Azure                                       | CiscoUmbrellaDNSServerGroup ~                    | Data Management                                                | Select Data Interface                                 | ~          |
| cisco us.cd                                  | p 9949                                        | 86GW 104               | Pun Idm-J                                                   | Azure                                       | CiscoUmbrellaDNSServerGroup ~                    | Data Management                                                | Select Data Interface                                 | ~          |

Sincronización del dispositivo FDM

Una vez finalizada la migración, el siguiente paso consiste en examinar las interfaces, las rutas y los parámetros DHCP configurados en FDM seleccionando Validate.

| wan wigrau      |                | Extract FDM Information     | 2 3 4<br>Select Target Map FTD Interface Map Beoutly Zones &<br>Interface Groups | 5 6 ?<br>Review & Valdate Peak Daved Config To Nove Manager<br>(Shared Config) FMC | 9<br>Review & Validate Complete Migration<br>(Device Config) |                                                 |
|-----------------|----------------|-----------------------------|----------------------------------------------------------------------------------|------------------------------------------------------------------------------------|--------------------------------------------------------------|-------------------------------------------------|
|                 |                | Note: Steps 7,8 and 9 shou  | d be carried out in a maintenance window.                                        |                                                                                    |                                                              | ]                                               |
|                 | Optimize,      | Review and Validate De      | vice Configuration Page <sub>0</sub>                                             |                                                                                    | Selected Migration: Includes                                 | Device Manager (7.24<br>Device and Shared Confi |
|                 |                | Objects NAT Interfaces Rout | es Site-to-Site VPN Tunnels 🔵 Remote Acce                                        | SS VPN SNMP DHCP                                                                   |                                                              |                                                 |
|                 | Static PPP     | *oE                         |                                                                                  |                                                                                    |                                                              |                                                 |
|                 | Select all 2 e | entries Selected: 0 / 2     |                                                                                  |                                                                                    | Q Search                                                     | +                                               |
|                 | - *            | Interface<br>Q              | Zone<br>Q.                                                                       | IP Address                                                                         | State<br>Q                                                   |                                                 |
|                 | 1              | GigabitEthernet0/0          | outside_zone                                                                     |                                                                                    | Enabled                                                      |                                                 |
|                 | 2              | GigabitEthernet0/1          | inside_zone                                                                      | 45.1                                                                               | Enabled                                                      |                                                 |
|                 |                |                             |                                                                                  |                                                                                    |                                                              |                                                 |
| to 2 of 2 🛛 🛛 🕯 | ✓ Page 1 of 1  | 5 F                         |                                                                                  |                                                                                    |                                                              |                                                 |

Validar configuración de FDM

Después de la validación, elija Push Configuration para iniciar el proceso de transferencia de la configuración, que continuará hasta que finalice la migración. Además, es posible supervisar las tareas que se están ejecutando.

|                           | $\odot$                               | Successfully Validated     |                                 |                               |
|---------------------------|---------------------------------------|----------------------------|---------------------------------|-------------------------------|
| alidation Summary (Pre-pu | Ish)<br>Not selected for migration    | 2                          | 1                               | 1                             |
|                           |                                       | Logical Interfaces         | Routes<br>(Static Routes, ECMP) | DHCP<br>(Server, Relay, DDNS) |
|                           | O<br>Platform Settings<br>(snmp,http) | O<br>Malware & File Policy |                                 |                               |

Estado de validación: configuración de inserción.

Ventana emergente con el porcentaje de envío de la configuración.

| Firewall Migration | n Tool (Version 6.0        | 0.1)                                                      |                              |                                                                                                    |               |                                                                                                    |
|--------------------|----------------------------|-----------------------------------------------------------|------------------------------|----------------------------------------------------------------------------------------------------|---------------|----------------------------------------------------------------------------------------------------|
|                    |                            | Entract FDM Information 5 Note: Steps 7,8 and 9 should be | 2 (3<br>elect Target Map FTD | PUSHING<br>10% Complete<br>Push to Cloud-delivered FMC is In progress. Please<br>wait for entire push process to complete the migration. | 7)<br>danager | B     Review & Valdate     Complete Migration     (Device Confg)                                             |
|                    | Complete Migra             | tion                                                      |                              |                                                                                                    |               | Source: Cisco Secure Firewall Device Manager (7.2+)<br>Selected Migration: Includes Device and Shared Config |
|                    | Migration Status           |                                                           |                              |                                                                                                    |               |                                                                                                    |
|                    | Interfaces                 | ø                                                         |                              |                                                                                                    |               |                                                                                                    |
|                    | Routes                     | 0                                                         |                              |                                                                                                    |               |                                                                                                    |
|                    |                            |                                                           |                              |                                                                                                    |               |                                                                                                    |
|                    | Policy Assignment          |                                                           |                              |                                                                                                    |               |                                                                                                    |
|                    | Please download the Post-F | <sup>2</sup> ush migration report for a detailed s        | ummary. Download Re          |                                                                                                    |               |                                                                                                    |

Porcentaje de envío completado

Al finalizar, se presenta una opción para iniciar una nueva migración, lo que marca el final del proceso de migración de FDM a cdFMC.

| gration Tool (Version 6.              | 0.1)                                                                  |                                                                   |                                                                         |                                                        |                                                                                                    |
|---------------------------------------|-----------------------------------------------------------------------|-------------------------------------------------------------------|-------------------------------------------------------------------------|--------------------------------------------------------|----------------------------------------------------------------------------------------------------|
|                                       | 1 Extract FDM Information Select To                                   | 3 4<br>arget Map FTD Interface Map Becurity Zor<br>Interface Grou | 5 6<br>es & Review & Validate Push Shared Conf<br>ps (Shared Confg) FMC | 7 8<br>g To Move Manager Review & Vald<br>(Device Conf | ()<br>()                                                                                               |
|                                       | Note: Steps 7,8 and 9 should be car                                   | ried out in a maintenance window.                                 |                                                                         |                                                        |                                                                                                    |
| Complete Migra                        | ation                                                                 |                                                                   |                                                                         |                                                        | Source: Cisco Secure Firewall Device Manager (7.<br>Selected Migration: Includes Device and Shared Cor |
| Migration Status                      |                                                                       |                                                                   |                                                                         |                                                        |                                                                                                    |
| Migration is com<br>Next Step - Login | lete, policy is pushed to FMC.<br>to FMC to deploy the policy to FTD. |                                                                   |                                                                         |                                                        |                                                                                                    |
| Live Connect:                         |                                                                       |                                                                   |                                                                         |                                                        |                                                                                                    |
| Selected Context: Single              | Context Mode                                                          |                                                                   |                                                                         |                                                        |                                                                                                    |
| Migration Summary (Po                 | t Push)                                                               |                                                                   |                                                                         |                                                        |                                                                                                    |
| 3                                     |                                                                       |                                                                   | 4                                                                       |                                                        | 3                                                                                                    |
| Access Control List L                 | nes Access List C                                                     | Neb                                                               | work Objects                                                            |                                                        | Access Control Policy Objects                                                                          |
|                                       |                                                                       |                                                                   |                                                                         |                                                        | (Geo, Application, URL objects and<br>Intrusion Rule Group)                                            |
|                                       |                                                                       |                                                                   | 2                                                                       | 1                                                      | 1                                                                                                    |
|                                       | ition 2                                                               |                                                                   | 4                                                                       |                                                        |                                                                                                    |
|                                       | Intern Z<br>Network Address                                           | Franslation Logi                                                  | cal interfaces                                                          | Routes                                                 | DHCP                                                                                                   |

Migración completa

# Verificación

Para comprobar que el FDM se ha migrado correctamente al cdFMC.

Vaya a CDO > Tools & Services > Firepower Management Center. Allí, se encuentra el número de dispositivos registrados ha aumentado.

| cisco Defense (                                                                                | Orchestrator | Ser      | vices                                                                                                    |                                                                            |                 |                     | Q Search      | ত স                  | - | ¢- ش• • •                                                                                                    |
|------------------------------------------------------------------------------------------------|--------------|----------|----------------------------------------------------------------------------------------------------|----------------------------------------------------------------------------|-----------------|---------------------|---------------|----------------------|---|----------------------------------------------------------------------------------------------------|
| Hide Menu                                                                                      |              | _        |                                                                                                    |                                                                            | _               |                     |               |                      | > | Cloud-Delivered FMC                                                                                                |
| Multicloud<br>Defense                                                                          |              | Q<br>FMC | Search by Device Name, IP Address, or S<br>Secure Connectors                                                                          | erial Number                                                               |                 |                     |               | <b>•</b>             |   | Actions                                                                                                    |
| Configuration                                                                                  | ,            |          | "Auto onboard On-Prem FMCs from SecureX                                                                                               | tenant" setting is not enabled. Click here to                              | o enable settin | g.                  |               |                      |   | C Check For Changes Deployment Updates                                                                             |
| Objects                                                                                        | >            | •        | Name                                                                                                    | Version                                                                    | Devices         | Туре                | Status        | Last Heartbeat       |   | Workflows     API Explorer                                                                                         |
| -Ö- VPN                                                                                        | >            |          | Cloud-Delivered FMC                                                                                                    | 20240514                                                                   | ⊜ 3             | Cloud-Delivered FMC | O Active      | 06/12/2024, 12:42:21 |   | Management                                                                                                    |
| Vr Analytics<br>↓ Analytics<br>Change Lo<br>Lo<br>Lo<br>Lo<br>Lo<br>Lo<br>Lo<br>Lo<br>Lo<br>Lo | 9<br>9       |          |                                                                                                    | 7.2.7-build 500                                                            | 0               | On-Prem FMC         | A Unreachable |                      |   | Devices Devices Delicies Delicies CNAT Site to Site VPN Site to Site VPN Site Note Access VPN                      |
| 😤 Tools & Se                                                                                   | rvices<br>>  |          | à Sarvices Migrati<br>Oynamic Attributes Connector ● F<br>Secure Connectors ◎ A<br>Firewall Management Center ✓ ◎ M<br>ASA. Templates | ons<br>rewall Migration Tool<br>SA to FDM Migration<br>igrate FTD to cdFMC |                 |                     |               |                      |   | Platform Settings  System  Configuration  Smart Licenses  AMP Management  Device Health  Audit  Cisco Cloud Events |

Dispositivos registrados de cdFMC

Verifique el dispositivo dentro de Devices > Device Management. Además, dentro de las tareas del FMC, puede encontrar cuándo el dispositivo se registró correctamente y la primera implementación se completó correctamente.

| COD Defense Orchestrator<br>FMC / Devices / Secure Firewall Device S | Analysis Policies De   | vices Objects Integration   | *5 F                       | Return Home Deploy Q 💿 🊰 🌣 🕢 📕                      | <ul> <li>ababs SECURE</li> </ul> |
|----------------------------------------------------------------------|------------------------|-----------------------------|----------------------------|-----------------------------------------------------|----------------------------------|
| -fdm-Azure                                                           |                        |                             | Deployments                | Upgrades Health O Tasks                             | +   O Show Notifications         |
| Cisco Firepower Threat Defense for Azure                             |                        |                             | 20+ total 0                | waiting 0 running 0 retrying 6 success 20+ failures | Q Filter                         |
| Device Interfaces Inline Sets Rout                                   | ting DHCP VTEP         |                             | Policy Deployment          | ent                                                 |                                  |
| Opposed                                                              |                        | Linear                      | Policy Deploy              | ment to                                             | 1m 54s 🗙                         |
| General                                                              | /±+                    | License                     | em 🙆 Health Policy         |                                                     |                                  |
| Name:                                                                | -tam-Azure             | Performance Lier :          | Apply Initial_F            | ealth_Policy 2023-06-29 17:28:08 to                 | 1m 40s 🗙                         |
| Transfer Packets:                                                    | No                     | Essentials:                 | Health Policy ap           | plied successfully                                  |                                  |
| Troubleshoot:                                                        | Logs CLI Download      | Export-Controlled Features: | Discourse                  |                                                     |                                  |
| Mode:                                                                | Routed                 | Malware Defense:            | fdm-Azun                   | e - Discovery from the device is successful.        | 2m 10s 🗙                         |
| Compliance Mode:                                                     | None                   | IPS:                        |                            |                                                     |                                  |
| Performance Profile:                                                 | Default                | Carrier:                    | SFTunnel                   |                                                     |                                  |
| TLS Crypto Acceleration:                                             | Disabled               | URL:                        | -1dm-Azur                  | e - SFTunnel connection established successfully.   | - ×                              |
|                                                                      |                        | Secure Client Premier:      |                            |                                                     |                                  |
| Device Configuration:                                                | Import Export Download | Secure Client Advantage:    | C Register                 |                                                     |                                  |
| OnBoarding Method:                                                   | Registration Key       | Secure Client VPN Only:     |                            | Remove completed tasks                              |                                  |
| Inspection Engine                                                    |                        | Health                      |                            | Management                                          | 10                               |
| Inspection Engine                                                    | Sourt 3                | Status                      |                            | Permite Host Ardress                                | NO-IP                            |
| Devel in Sect 2                                                      | UNITE OF               | Defer Initial Meeth         | Dolicy 2022-06-20 17:28:08 | Secondary Address                                   | 110-1                            |
| Paper to anor 2                                                      |                        | Evoluted:                   | None                       | Status                                              |                                  |
|                                                                      |                        | EXCluded.                   | None                       | Status:                                             | · · · · · ·                      |
|                                                                      |                        |                             |                            | Manager Access Interface:                           | Management Interface             |
|                                                                      |                        |                             |                            |                                                     |                                  |
| Inventory Details                                                    | c                      | Applied Policies            | 1                          | Advanced Settings                                   | /                                |
| X !!! 🗷 + 🗉                                                          |                        |                             |                            |                                                     |                                  |

Tarea de registro de cdFMC completada.

El dispositivo está en cdFMC > Device > Device Management.

|         | Defense Orchestrator<br>FMC / Devices / Device Management | Analysis    | Policies   | Devices                   | Objects        | Integratio | on          |                                 | *> Return Home | Deploy | Q     | • 6       | ¢      | 0 | ×              | tisce SECURE       |
|---------|-----------------------------------------------------------|-------------|------------|---------------------------|----------------|------------|-------------|---------------------------------|----------------|--------|-------|-----------|--------|---|----------------|--------------------|
| View B  | y: Group •<br>3) • Error (0) • Warning (0)                | Offline (0) | Normal (3) | <ul> <li>Depic</li> </ul> | oyment Pendinç | g (3) 🔹    | Upgrade (0) | <ul> <li>Snort 3 (3)</li> </ul> |                |        |       |           |        |   | Migrate   Depk | ayment History     |
| Collaps | <u>e Al</u>                                               |             |            |                           |                |            |             |                                 |                |        |       |           |        |   | Download       | Device List Report |
|         | Name                                                      |             |            | Model                     |                |            | Version     | Chassis                         | Licenses       |        | Acces | s Control | Policy |   | Auto RollBack  |                    |
|         | V Ungrouped (3)                                           |             |            |                           |                |            |             |                                 |                |        |       |           |        |   |                |                    |
|         | M/A - Routed Snort 3                                      |             |            | FTDv fo                   | vr Azure       |            | 7.4.1       | N/A                             | Essentials     |        | None  |           |        |   | 4D             | 1                  |

Dispositivo registrado en cdFMC

#### Política de control de acceso migrada en Políticas > Control de acceso.

| ٢ | Defense Orchestrator<br>FMC / Policies / Access Control / Access Control                 | Analysis | Policies     | Devices                                 | Objects      | Integration |                                                       | +> Return Home | Deploy    | ۹      | •      | <b>6</b> 24 | 8       |              | · · · · · · · · · · · · · · · · · · · | cisco SECURE  |
|---|------------------------------------------------------------------------------------------|----------|--------------|-----------------------------------------|--------------|-------------|-------------------------------------------------------|----------------|-----------|--------|--------|-------------|---------|--------------|---------------------------------------|---------------|
|   |                                                                                          |          |              |                                         |              |             |                                                       | Object Ma      | inagement | Intr   | rusion | Netw        | ork Ana | lysis Policy | DNS                                   | Import/Export |
|   |                                                                                          |          |              |                                         |              |             |                                                       |                |           |        |        |             |         |              |                                       | New Policy    |
|   | Access Control Policy                                                                    |          | Sta          | itus                                    |              |             | Last Modified                                         |                | Lock S    | itatus |        |             |         |              |                                       |               |
|   | Default Access Control Policy<br>Default Access Control Policy with default action block |          | Targ         | eting 0 devices                         |              |             | 2024-06-11 22:28:19<br>Modified by "Firepower System" |                |           |        |        |             |         |              |                                       | % 0 ∕ ¥       |
|   | FTD-Mig-ACP-1718216278                                                                   |          | Targ<br>Up-t | eting 1 devices<br>to-date on all targe | eted devices |             | 2024-06-12 12:18:00<br>Modified by 1                  |                |           |        |        |             |         |              |                                       | 5 8 × ¥       |

Política de migración

Del mismo modo, puede revisar los objetos creados en FDM que se migraron correctamente al cdFMC.

| Network                                                                                                    | Add Network                                   | ۲ Q, Fil        | ter                            |                        |                 |
|----------------------------------------------------------------------------------------------------|-----------------------------------------------|-----------------|--------------------------------|------------------------|-----------------|
| A network object represents one or more IP addresses. Network objects are used in various places, including access control policies, network | identity rules, network discovery             | rules, event se | ow Unused Ob<br>arches, report | jects<br>s, and so on. |                 |
|                                                                                                    |                                               | ,               |                                |                        |                 |
| Name                                                                                                    | Value                                         |                 | Туре                           | Override               |                 |
| any                                                                                                    | 0.0.0.0/0<br>::/0                             |                 | Group                          |                        | <b>₽</b> Q = #  |
| any-ipv4                                                                                                    | 0.0.0.0/0                                     |                 | Network                        |                        | 唱く言め            |
| any-ipv6                                                                                                    | ::/0                                          |                 | Host                           |                        | ¶a () ₩         |
| Banned                                                                                                    | 103.104.73.155                                |                 | Host                           | •                      | 后人家的            |
| Gw_test01                                                                                                    | 172.22.2.1                                    |                 | Host                           |                        | ┗/〒め            |
| Inside_Network_IP                                                                                                    | 192.168.192.10                                |                 | Host                           | 0                      | ◎/〒◎            |
| IPv4-Benchmark-Tests                                                                                                    | 198.18.0.0/15                                 |                 | Network                        |                        | ¶a () ₩         |
| IPv4-Link-Local                                                                                                    | 169.254.0.0/16                                |                 | Network                        |                        | ¶a <b>q</b> ∦ M |
| IPv4-Multicast                                                                                                    | 224.0.0.0/4                                   |                 | Network                        |                        | ¶∎ Q ⊕ #        |
| IPv4-Private-10.0.0.0-8                                                                                                    | 10.0.0/8                                      |                 | Network                        |                        | ¶∎ Q ⊕ #        |
| IPv4-Private-172.16.0.0-12                                                                                                    | 172.16.0.0/12                                 |                 | Network                        |                        | ¶∎ Q ≣ M        |
| IPv4-Private-192.168.0.0-16                                                                                                    | 192.168.0.0/16                                |                 | Network                        |                        | ¶∎ Q ≣ M        |
| IPv4-Private-All-RFC1918                                                                                                    | 10.0.0.0/8<br>172.16.0.0/12<br>192.168.0.0/16 |                 | Group                          |                        | ¶∎ Q ≣ #        |
| IPv6-IPv4-Mapped                                                                                                    | ::##:0.0.0.0/96                               |                 | Network                        |                        | ¶∎ Q ≣ M        |
|                                                                                                    |                                               |                 |                                |                        | B & - #         |

Objetos migrados de FDM a cdFMC

Interfaces de gestión de objetos migradas.

| FMC / Objects / Object Mana              | DF<br>agement | Analysis          | Policies       | Devices          | Objects      | Integration                 |                                                       | •> Return H     | Home      | Deploy       | Q       | •       | ¢          | 0         |             | ~           | ideade SECURE |
|------------------------------------------|---------------|-------------------|----------------|------------------|--------------|-----------------------------|-------------------------------------------------------|-----------------|-----------|--------------|---------|---------|------------|-----------|-------------|-------------|---------------|
| > AAA Server                             | Inter         | rface             |                |                  |              |                             |                                                       |                 |           | Add          |         |         |            | •         | Q, Filter   |             |               |
| Access List     Address Pools            | Interfac      | ce objects segmen | nt your networ | rk to help you r | manage and c | lassify traffic flow. An in | terface object simply groups interfaces. These groups | s may span mult | tiple dev | rices; you o | an also | configu | re multipl | e interfa | ice objects | on a single | e device.     |
| Application Filters<br>AS Path           | Name          | *                 |                |                  |              |                             | Туре                                                  |                 | Interfac  | е Туре       |         |         |            |           |             |             |               |
| BFD Template<br>Cipher Suite List        | × 4           | inside_ig         |                |                  |              |                             | Interface Group                                       |                 | Routed    |              |         |         |            |           |             |             | /18           |
| > Community List<br>DHCP IPv6 Pool       | > 1           | -fdm-Azure        | 0              |                  |              |                             |                                                       |                 |           |              |         |         |            |           |             |             |               |
| > Distinguished Name<br>DNS Server Group | ~ *           | inside_zone       |                |                  |              |                             | Security Zone                                         |                 | Routed    |              |         |         |            |           |             |             | /             |
| > External Attributes<br>File List       | ~ 4           | outside_ig        | _              |                  |              |                             | Interface Group                                       |                 | Routed    |              |         |         |            |           |             |             | / ¥ A         |
| > FlexConfig<br>Geolocation              | >             | -fdm-Azure        | •              |                  |              |                             |                                                       |                 |           |              |         |         |            |           |             |             |               |
| Interface<br>Key Chain                   | ~ 📥           | outside_zone      |                |                  |              |                             | Security Zone                                         |                 | Routed    |              |         |         |            |           |             |             | /14           |
| Network<br>> PKI                         | >             | -fdm-Azure        |                |                  |              |                             |                                                       |                 |           |              |         |         |            |           |             |             |               |

Interfaces de administración de objetos migradas.

#### Acerca de esta traducción

Cisco ha traducido este documento combinando la traducción automática y los recursos humanos a fin de ofrecer a nuestros usuarios en todo el mundo contenido en su propio idioma.

Tenga en cuenta que incluso la mejor traducción automática podría no ser tan precisa como la proporcionada por un traductor profesional.

Cisco Systems, Inc. no asume ninguna responsabilidad por la precisión de estas traducciones y recomienda remitirse siempre al documento original escrito en inglés (insertar vínculo URL).